#### 单击每小节前面 🖓 图标即打印出该 单击此键即打印出 打印全部 整份指南 内容 小节内容 打印机的各种特色 P 部件指南和其功能 概述 纸张和附件 其他附件 安装放置 墨盒的准备工作 准备工作 纸匣的准备工作 Ŀ 打印注意事项 从记忆卡打印 ► 🔒 打印 从计算机打印 从相机打印 无线打印 Þ 维护、存放和运送 电池的使用方法(仅限 CP730) 附录 规格 安全注意事项 处理注意事项 • <sup>遇到难题吗?请单击此处</sup> 故障排除 <sup>我想要</sup> 各种工作和索引 DIRECT S

## **SELPHY** CP730/CP720 COMPACT PHOTO PRINTER

**IEIE** 

PictBridge

DPOF

小型照片打印机

# 打印机使用者指南

使用本打印机之前,请先详细阅读本说明书,并妥善保存说明书作日后参考。

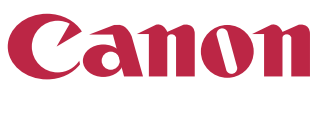

前页

下页

## 簡介

首次使用打印机之前,请仔细阅读 "安全注意事项"(第 40 页)及 "处理注意事项"(第 42 页)。

## 本指南使用的符号

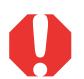

本符号代表可能会影响打印机操作的事项。

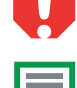

本符号代表基本操作步骤以外的补充说明。

该打印机支持包括 SD\* 存储卡和 MultiMedia 卡 \*\* 等多种存储媒体。有关支持存储卡的类型,请参阅第 13 页。

\* SD 是安全数码的缩写。

\*\* 缩号的 MultiMediaCard 显示作 RS-MMC。 本指南对各类储存卡通称作"记忆卡"。

此外,本指南所称"相机"是指所有受 CP730/CP720 打印机支持的数码 相机和数码摄像机。

## 插图和屏幕画面摄图

本指南使用的插图以 CP730 型号和其液晶显示屏为主。各操作方法同样适用于 CP720 型号,另作声明除外。

同样地,液晶显示屏的屏幕画面摄图所显示的"P"字是指明信片尺寸墨 盒。本指南所显示的相机是以数码相机作例。

### 侵犯版权警告

请尊重所有版权。如果把打印机 SELPHY CP730/CP720 所制作的图像用于非个人娱乐之目的,可能为法律所禁止。

## 保修限制

本打印机的保修范围仅限于原出售国家。如果在国外使用打印机时遇到问题,请将其带回原出售国,然后向佳能客户支持中心要求保修服务。

#### 相机的通讯设置

依相机型号而定,有些型号可能需要在相机连接打印机之前,先更改通讯 设置。

- 属于 EOS 5D、EOS 10D、EOS 20D、EOS 30D、EOS 300D 和 EOS 350D 型号 相机,请在相机的菜单内,将 [通讯]设定为 [PTP],或 [打印 /PTP] 或 [打印 /PC]。有关详情,请参阅相机的使用者指南
- 对于非佳能相机,请查看该相机的使用者指南内有关通讯设置的详情。

2

# 打印机的各种特色

SELPHY 打印机有多种打印方式供您享用。

## 任选一种打印方式

## 从记忆卡打印

您可以从相机或手机取出记忆卡,插入打印机的记忆卡槽内打印。

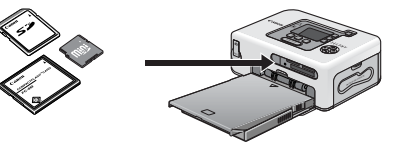

## 连接相机

您可经由打印机的可伸缩式 USB 连接线或随相机附送的 USB 连接线,将相机 连接到打印机打印。

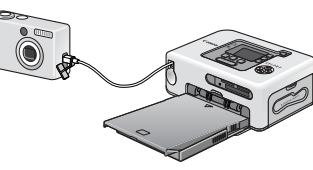

### 连接计算机

您可用一条 USB 连接线将计算机连接到打印机上打印。

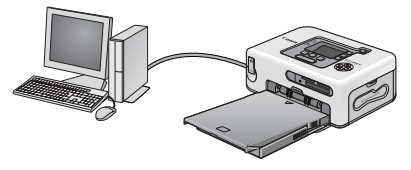

## 从手机打印

经由应用蓝牙或 IrDA(红外线)的手机和 PDA(个人数码助理(掌上电脑)),无需使用连接线便可打印。

- 进行蓝牙连接必须使用另售的蓝牙器 (BU-20)。
- 仅限 CP730 型号支持 IrDA 连接。

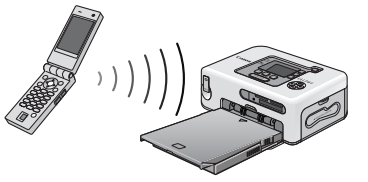

### 经由无线网络打印

使用另售的 IXUS 无线数码相机和无线打印机适配器 WA-1E,无需使用连接 线便可打印。

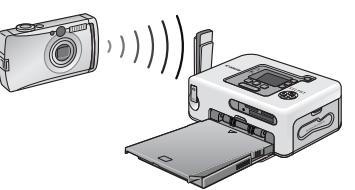

将打印机连接到计算机之前,请先确定已经安装了打印机的驱动程序和应 用程序。这些程序可从随机附送的小型照片打印机解决方案光盘上安装。

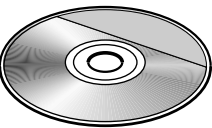

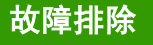

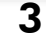

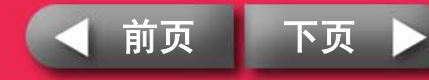

## 纸张媒体和打印特色

## 最适合相簿(L尺寸纸张)

打印出L尺寸照片。您还可以选择在照片上加印日期和留边框。

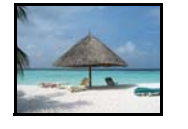

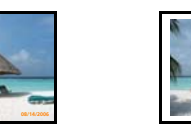

### 明信片尺寸纸张

将您拍摄的图像打印成明信片。

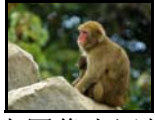

用计算机在图像上添加说明和制作贺卡轻而易举。当然总是要使用 SELPHY 指定纸张(不能使用标准纸张)。

## 较小尺寸纸张(卡片尺寸纸张)

信用卡大小的照片最适合放进笔记本或皮夹子内。

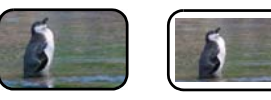

使用贴纸和8幅贴纸打印出来的照片用途更广泛。

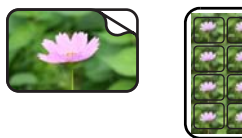

## 壮观的图像(宽尺寸纸张)

使用 100x200 毫米大纸张打印的照片极具吸引力。

• 需要使用另售的宽尺寸纸匣 (PCW-CP100)。

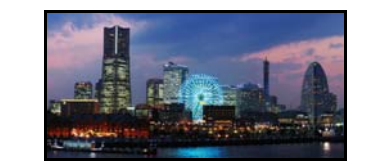

如果您使用相机的辅助拼接模式拍摄,然后又在计算机上使用随机附送的 PhotoStitch程序拼接,便能打印出景色更为宽阔的照片。

## 索引打印和多幅图像布局

您能在单张纸上,打印出索引图像或以多幅图像布局的照片。

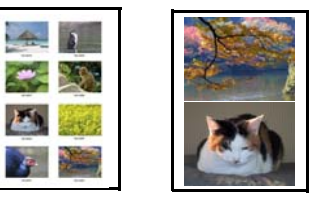

#### CP730 的附加功能

如果您的打印机是 CP730 型号,便可放大图像打印其中一部分(剪裁)和应用我的色彩效果。

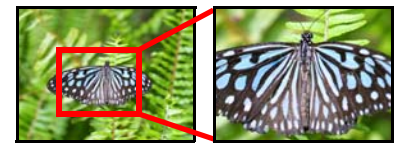

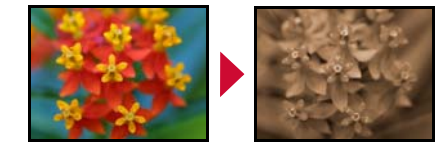

故障排除

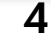

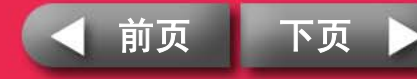

# 部件指南和其功能

本节说明各部件名称和功能。

## SELPHY CP730

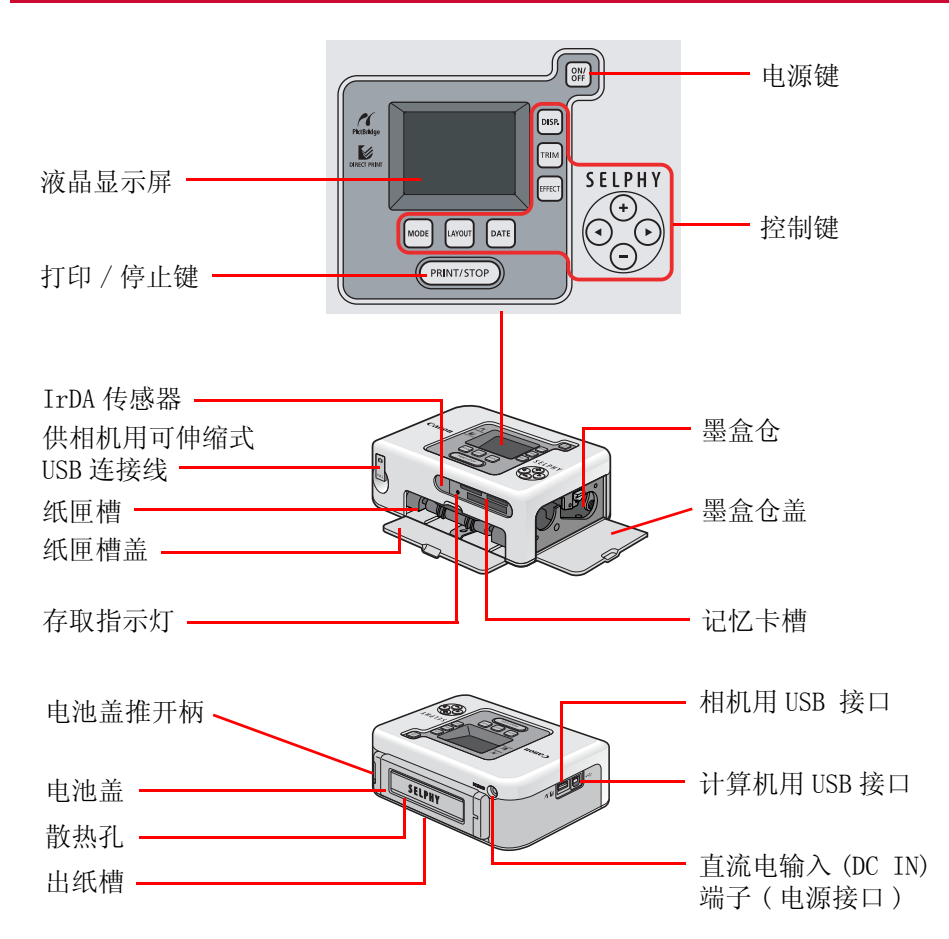

## SELPHY CP720

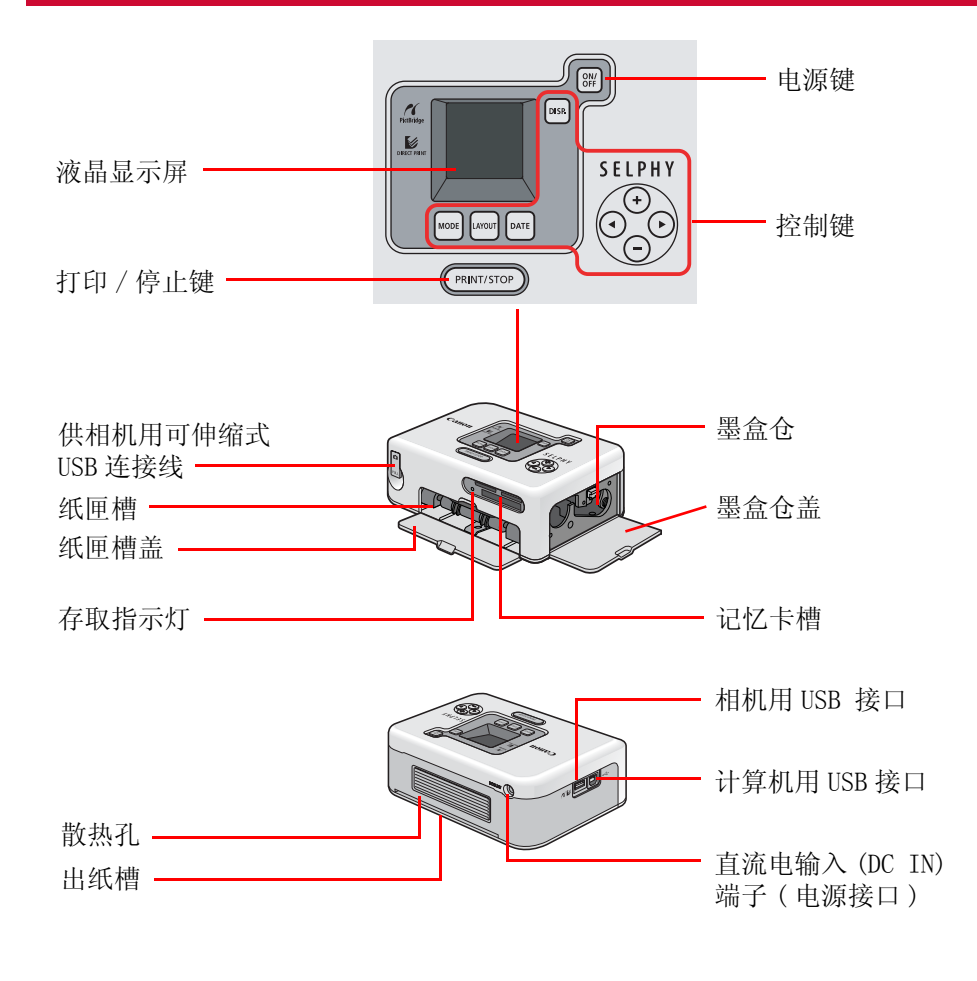

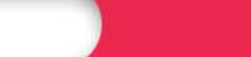

5

| 返回封面概述                                                                                                    | 准备工作                                | *TEP                                                                                    | 附录                       |
|----------------------------------------------------------------------------------------------------|-------------------------------------|-----------------------------------------------------------------------------------------|--------------------------|
| <b>纸张和附件</b><br>按照需要选择正确尺寸的纸张。<br>有些地区不销售某些附件。                                                                                                | <mark>し尺寸</mark><br><sub>纸匣</sub> : | L 尺寸纸匣随机附送 *                                                                            |                          |
| 明信片尺寸<br>纸匣:<br>另售的明信片尺寸纸匣<br>PCP-CP100                                                                                                    | <b>标准纸张 + 4</b><br>明信片尺寸 * 以销售地[    | <b>墨水:</b><br>彩色墨水/纸张组合 KL-36IP(36 张)<br>区而定,可能会随打印机附送明信片尺寸                             | L 尺寸<br>丁的附件。            |
| 标准纸张 + 墨水 *:<br>彩色墨水 / 纸张组合 KP-36IP (36 张)<br>彩色墨水 / 纸张组合 KP-72IP (72 张)<br>彩色墨水 / 纸张组合 KP-108IP (108 张) 卡片尺寸                                 | <b>宽尺寸</b><br>纸匣:                   | 另售的宽尺寸纸匣<br>PCW-CP100                                                                   |                          |
| <b>纸匣:</b><br>另售的卡片尺寸纸匣<br>PCC-CP100<br><b>标准纸张 + 墨水:</b><br>彩角墨水 / 纸张组合 KC-36IP(36 张)                                                        | 标准纸张 + 量<br>卡片尺寸                    | <b>墨水:</b><br>彩色墨水 / 纸张组合 KW-24IP(24 张)                                                 | 宽尺寸                      |
| 彩色墨水 / 纸张组合 KC-361P (36 张)         原尺寸标签 + 墨水 :         彩色墨水 / 原尺寸标签组合 KC-18IF (18 张)         8 幅贴纸 + 墨水 :         彩色墨水 / 贴纸组合 KC-18IL (18 张) | <b>し</b> 请勿住                        | 使用任何非佳能指定的纸张、纸匣或墨盒。<br>长尺寸如下: L 尺寸: 89 x 119 毫米; 卡片<br>尺寸: 100 x 148 毫米; 宽尺寸: 100 x 200 | 尺寸: 54 x 86 毫米; 明<br>毫米。 |
| 故障排除 各种工作和索引                                                                                                    | 6                                   |                                                                                         | 前页 下页 🕨                  |

| 返回封面概述                                                           | 准备工作                               | 打印                              | 附录             |
|------------------------------------------------------------------|------------------------------------|---------------------------------|----------------|
| 其他附件<br>本节列出可增强 SELPHY 打印机功能的另售附件。                               | <b>蓝牙器</b><br>如果您安装了蓝牙器(<br>无需连接线。 | BU-20),便可以由应用蓝牙                 | 的手机和 PDA 直接打印而 |
| 电池(仅限 CP730) 如果您安装了供 CP730 型号打印机的专用电池(另售),即使旅行到无适用电源插座的地方仍可打印照片。 | 有关使用此种打印方的内容。                      | 「))))))<br>BU-20<br>式的详情,请参阅"打印 | 1"内"无线打印"小节    |
| 有大女表电视及尤电的详旧,咱参阅附来的一电视的使用力法                                      |                                    |                                 |                |

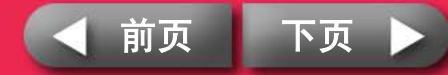

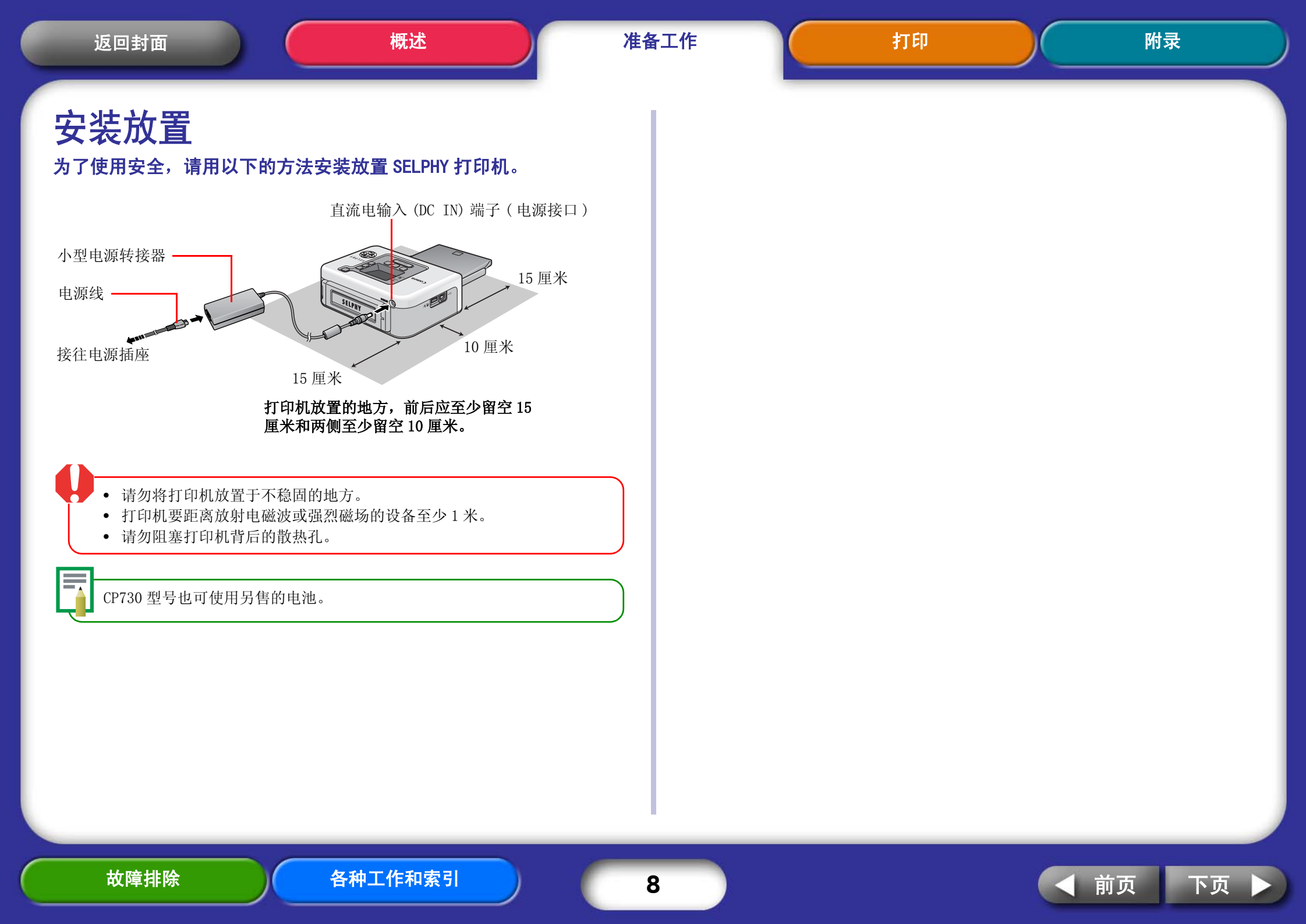

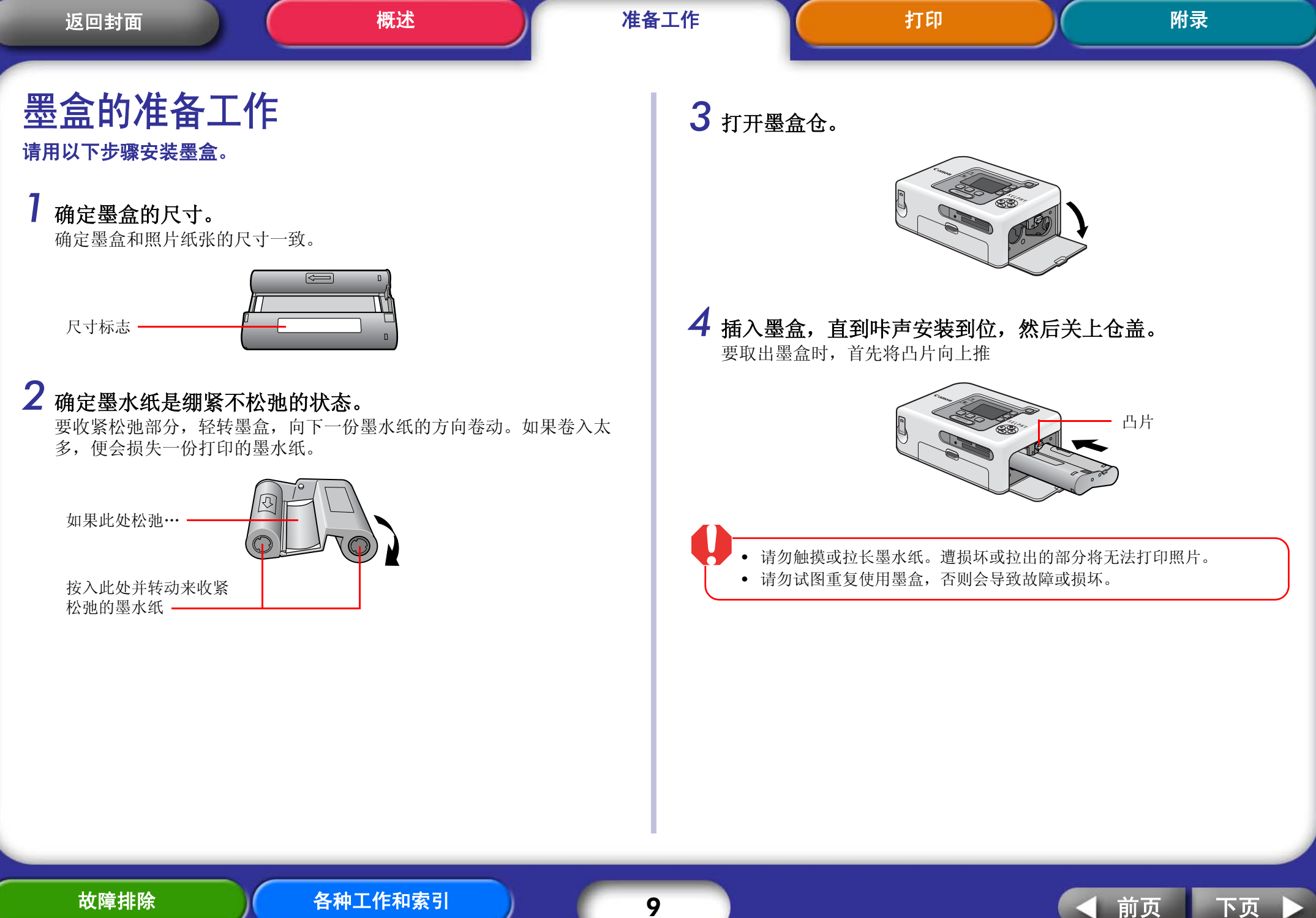

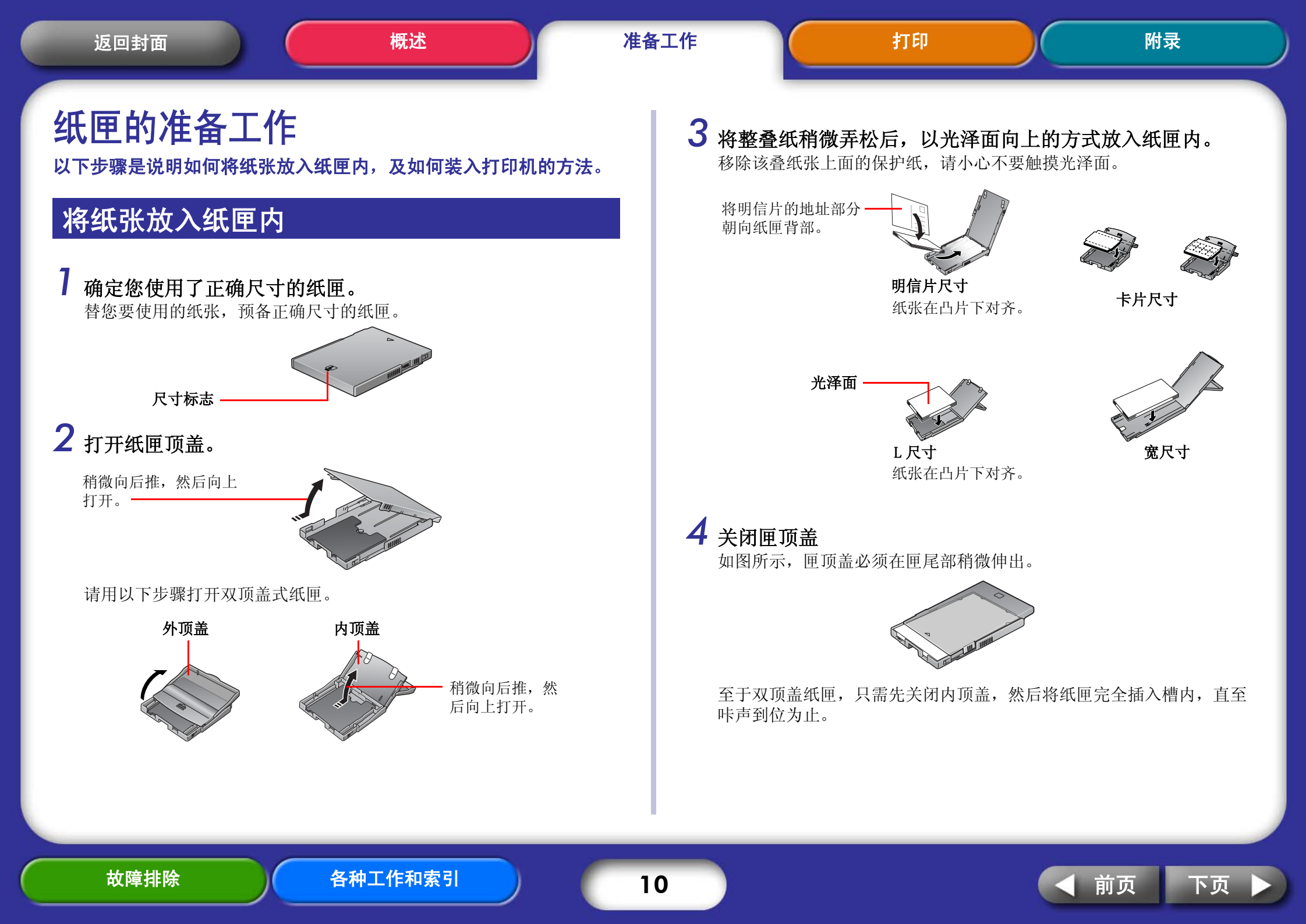

**N-**

- 本打印机使用佳能指定的纸张。请勿使用标准复印纸或明信片。
- 放在纸匣内的纸张超过19张 (宽尺寸纸张超过13张)会导致漏传或卡纸。
- 错误将纸张反放在纸匣内,所打印出来的照片效果会很差,而且可能会引起故障。
- 请勿在打印前将排孔折弯或撕开。
- 贴纸出现即将脱开情况或有部分已经脱开,请勿使用此贴纸。
- 凡是经由打印机出来的纸张请勿重印。
- 打印前请勿在纸上书写,否则会发生故障。

## 安装纸匣

## 7 打开纸匣槽盖。

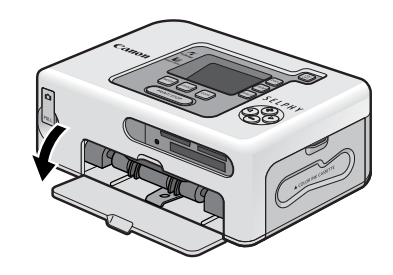

## 2 请用图示方法握住纸匣,然后插入槽内尽头。

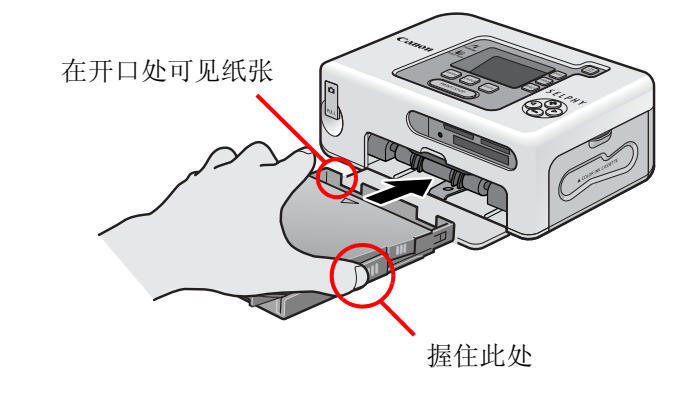

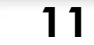

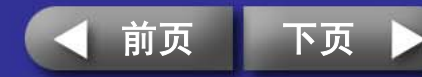

| <section-header></section-header> | 返回封面                       概述                                                                                                    | 工作打印 | 附录 |
|-----------------------------------|----------------------------------------------------------------------------------------------------|------|----|
|                                   | <section-header><section-header><section-header><section-header><section-header><section-header><section-header><section-header><text><text></text></text></section-header></section-header></section-header></section-header></section-header></section-header></section-header></section-header> |      |    |

故障排除

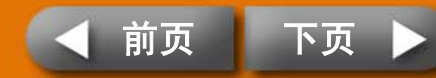

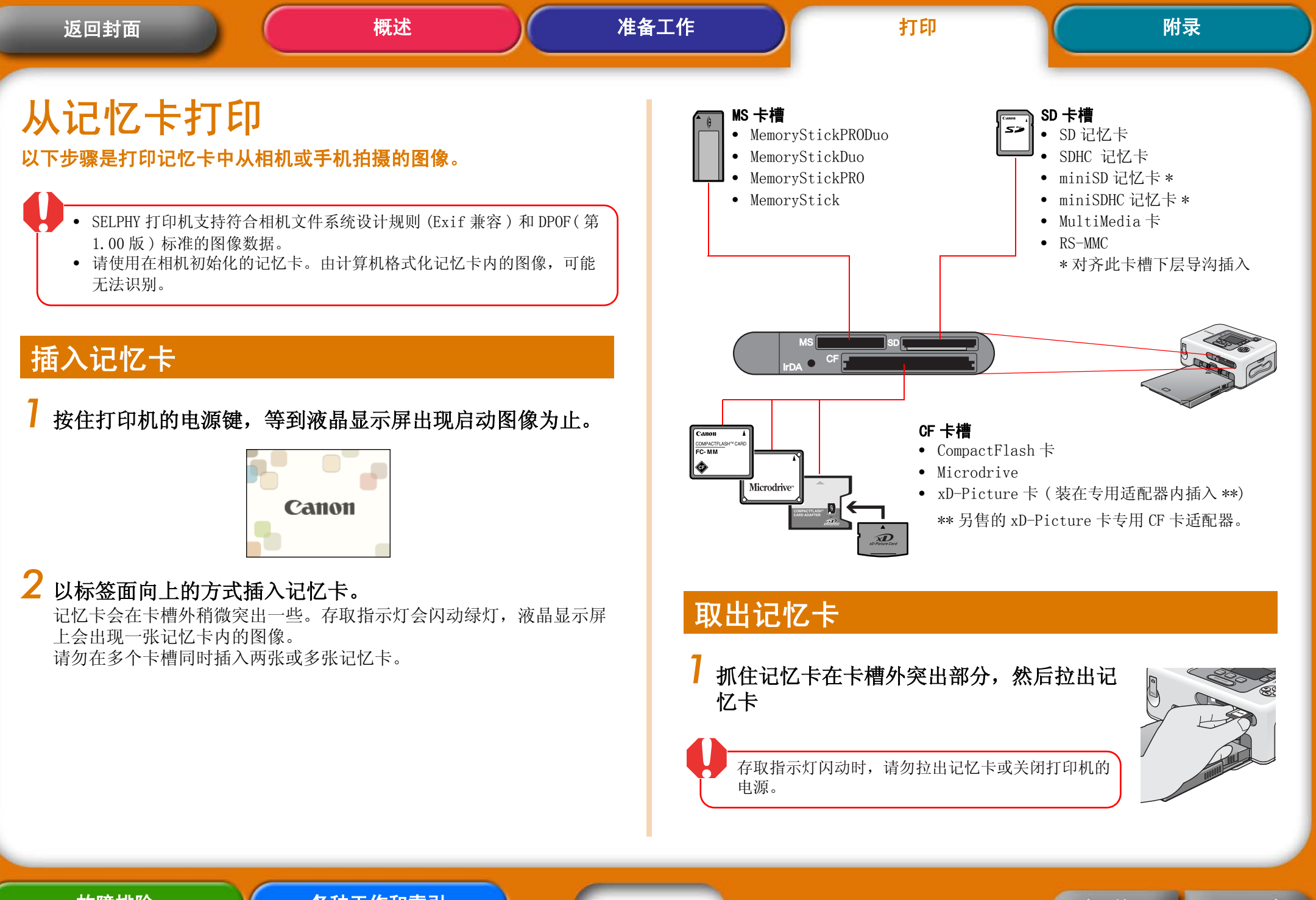

各种工作和索引

13

前页

ト 応

## 液晶显示屏

以下类型的资料会出现在液晶显示屏上。

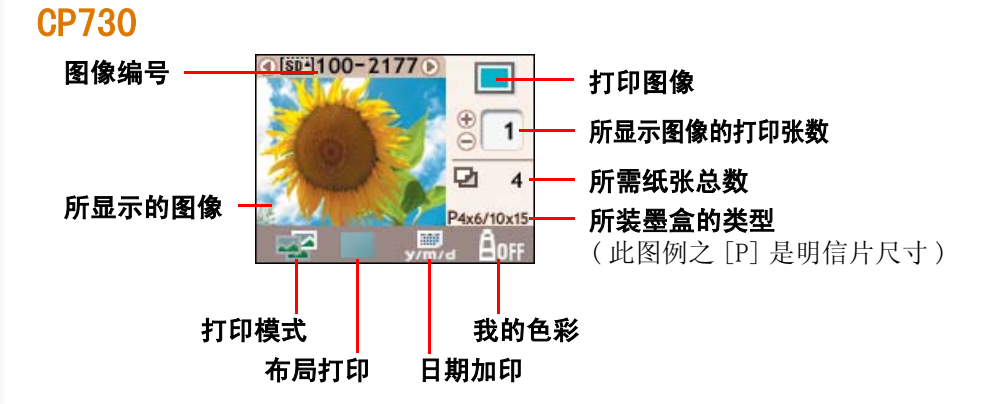

#### **CP720**

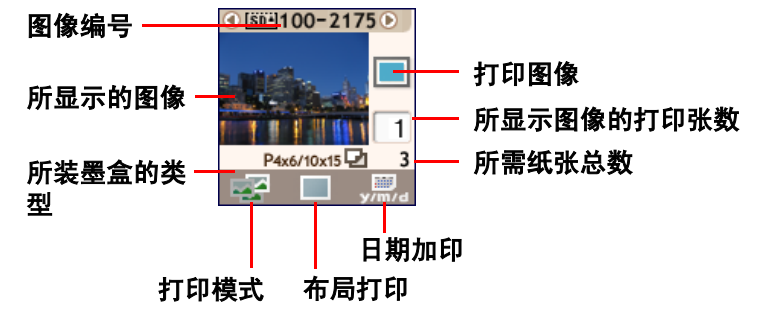

虽然上图所示 CP730 和 CP720 型号的画面资料略有不同之处,但两型号的 基本要素完全相同,因此以下各步骤的说明以 CP730 显示屏作为例图。

## 各按键的功能

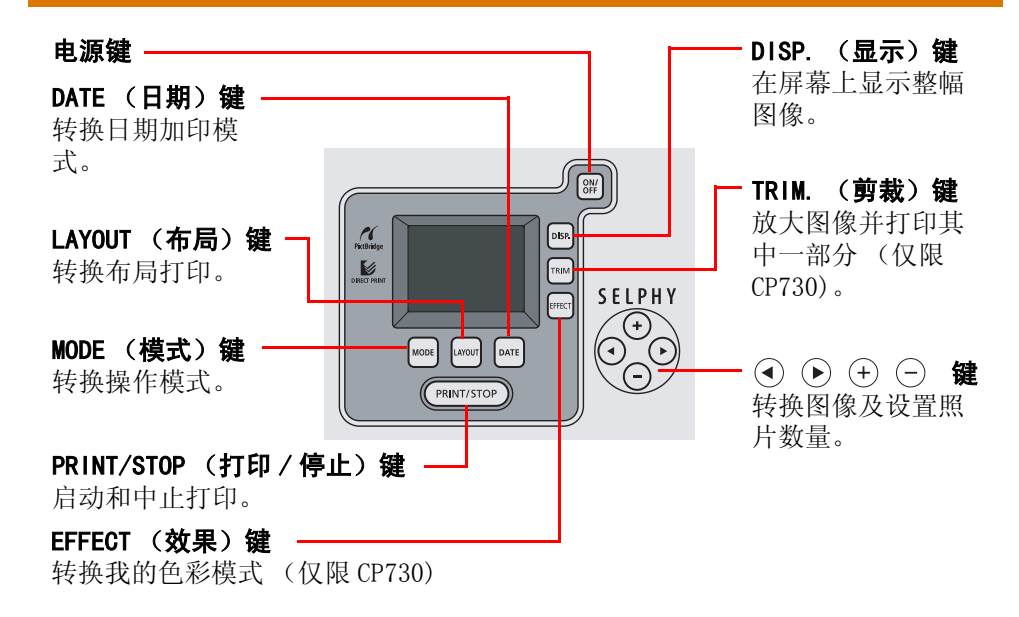

## 全屏显示

挑选图像时,您能将图像数据收藏起来,以便图像在整个屏幕上显示。当您 想查看图像细节部分可使用此功能。

### 按下 DISP. (显示)键。

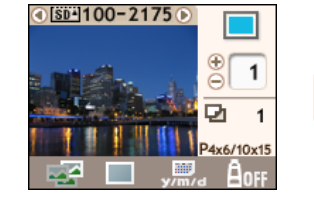

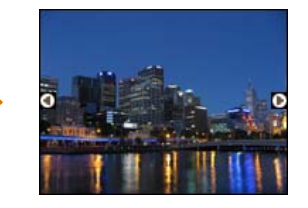

再次按下 DISP. (显示)键,即恢复标准画面。

#### 故障排除

各种工作和索引

14

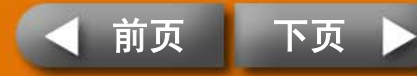

挑选一个模式来设定打印的方式。

- ✓ (单张) 将显示的图像打印一张。
- (选择) 将所选图像依照指定张数打印。
- (全部)所有图像各打印一张。
- ▶ (DPOF) 打印相机设置为 DPOF(数码打印命令格式)的图像。有关设置 DPOF 的方法,请参阅随相机附送的使用者指南。

当拍摄图像时使用了打印较高质量照片的设置,SELPHY 打印机会采用所摄录的数据,若要取消此特别打印功能,当按下(PRINT/STOP)(打印/停止)键开始打印时,同时按住 DATE(日期)键即可。

将显示的图像打印一张 (单张模式)

**请确定液晶显示屏上已选定 区 (单张)模式。** 如果显示选了其他模式,请按下 MODE (模式)键转换到正确的模式。

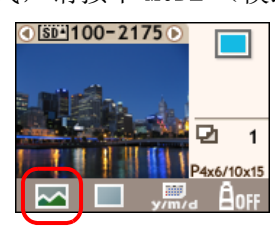

**2 按下④或 ⑥选择要打印的图像。** 按住此键不放可加快移动图像。

3 配置所欲使用的布局打印、日期加印、剪裁和我的色彩等设置。

剪裁和我的色彩设置仅适用于 CP730 型号。

4 按下(PRINT/STOP)(打印/停止)。 打印机即开始打印。

故障排除

15

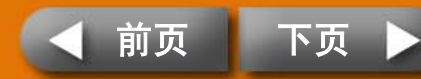

附录

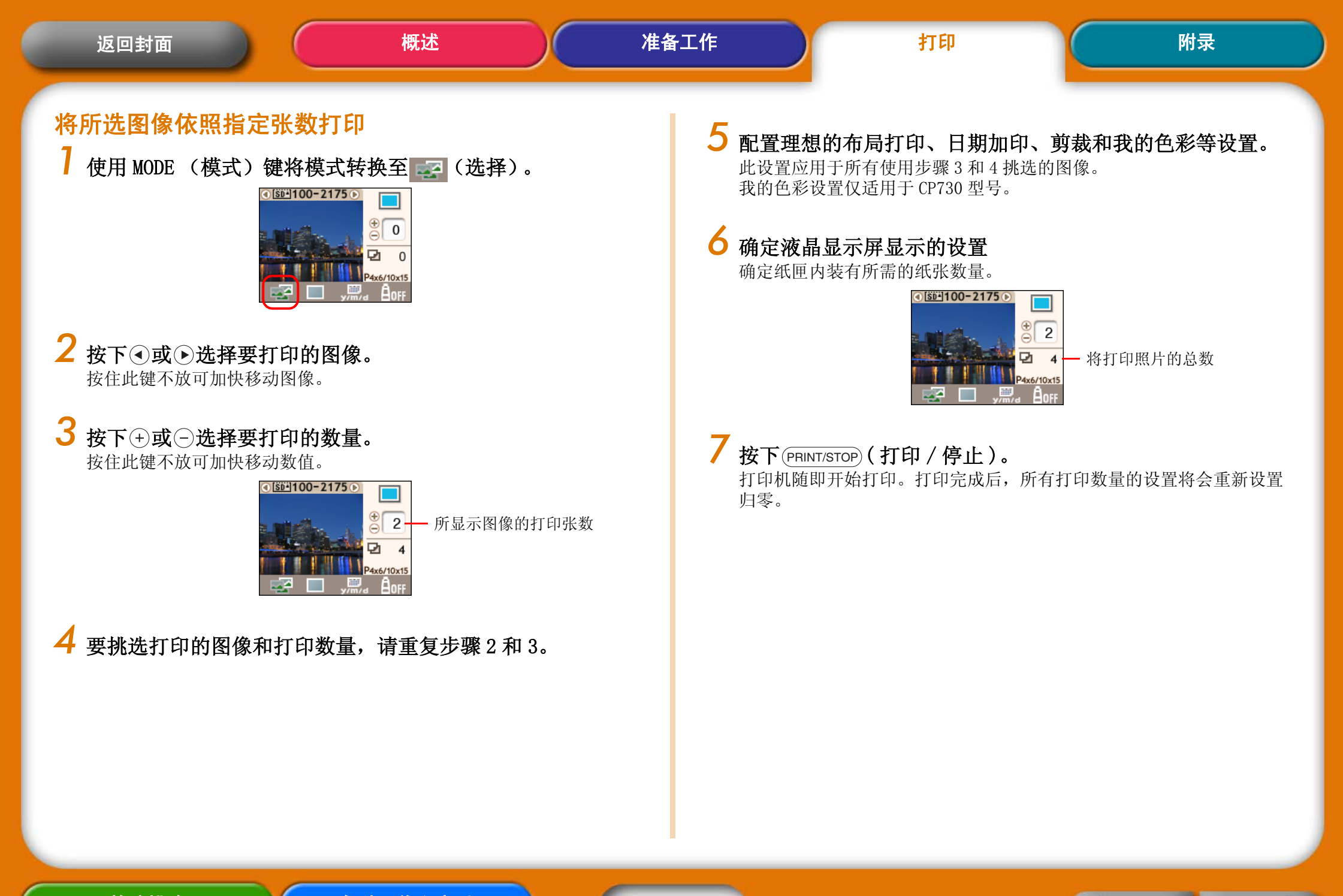

前页

下页

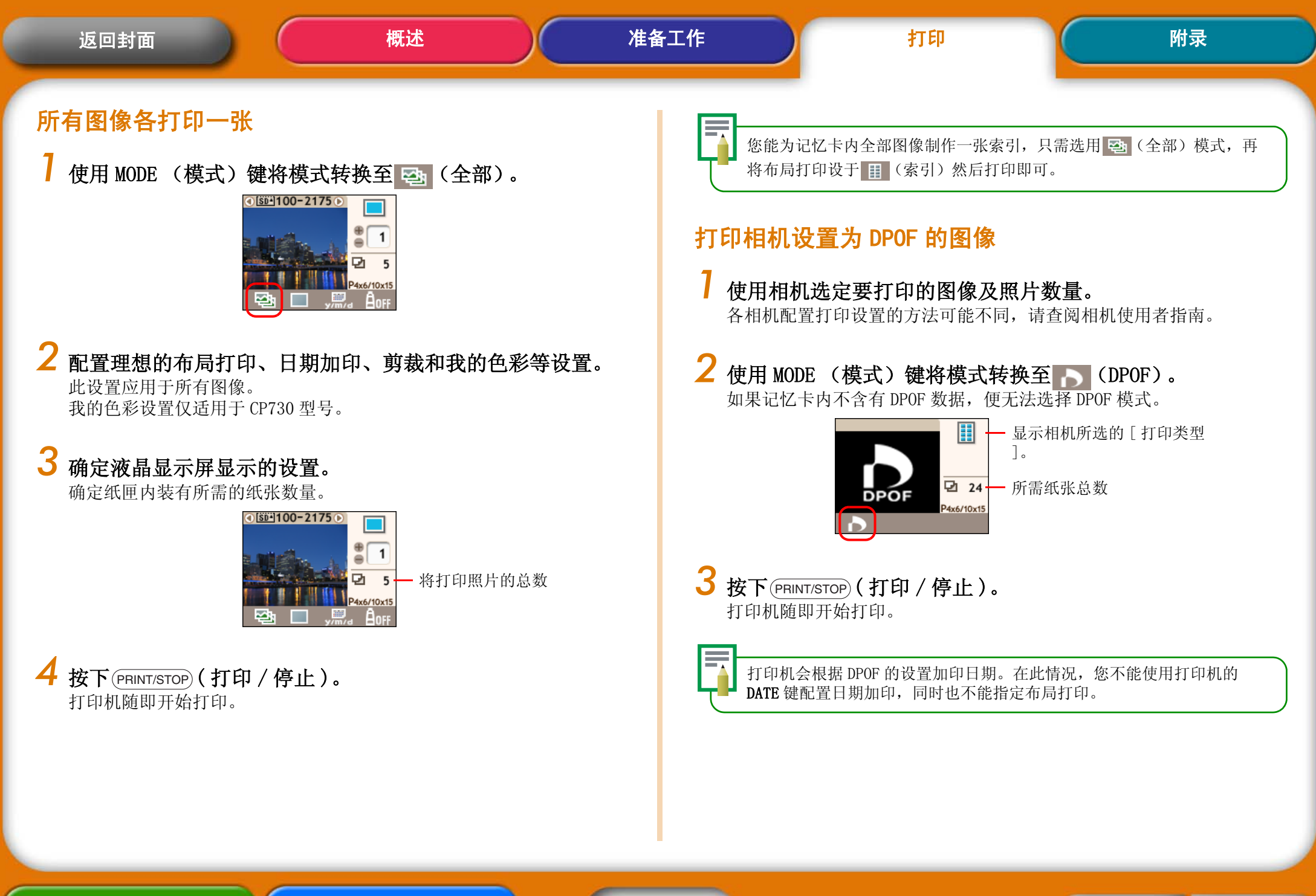

前页

下页

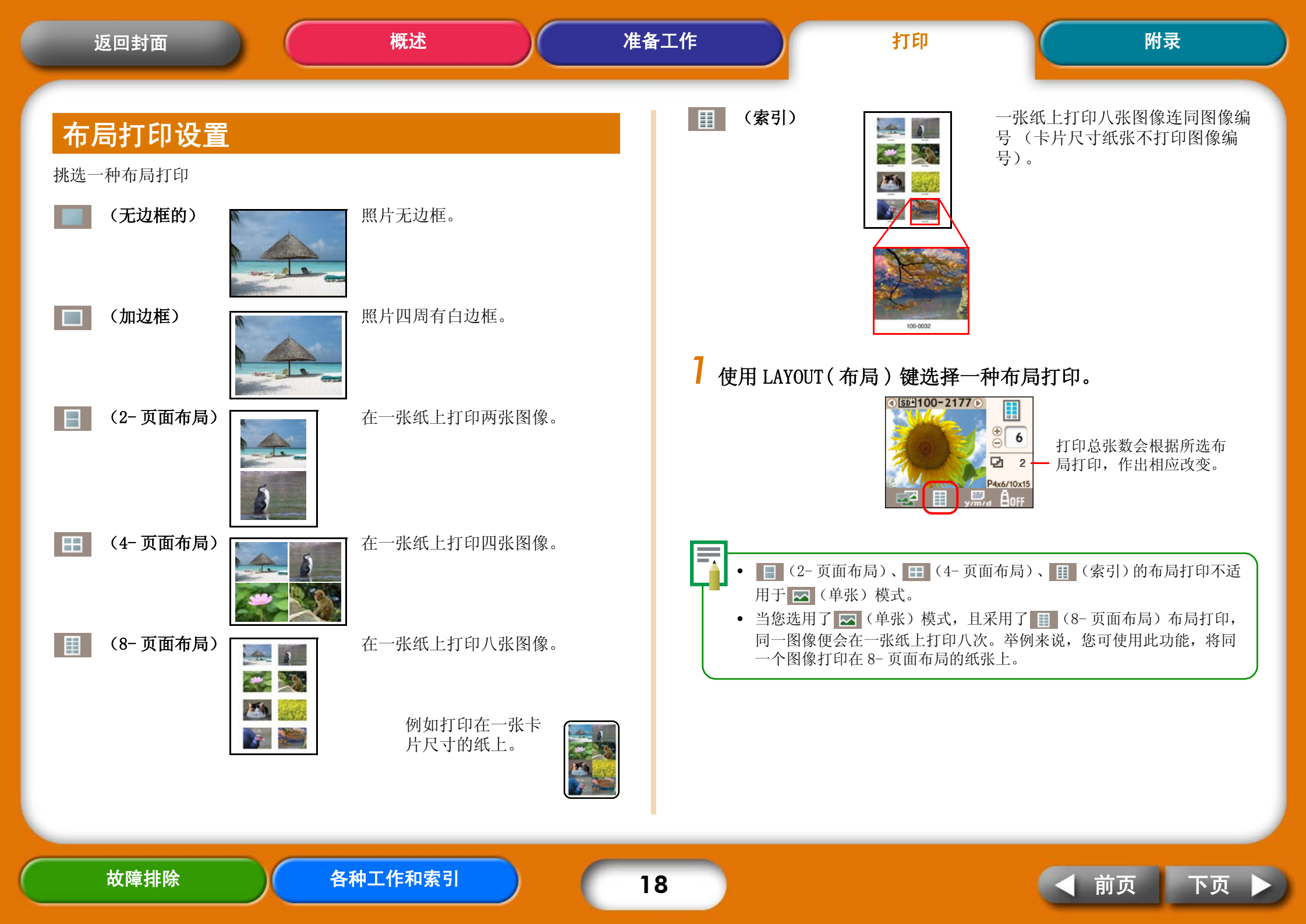

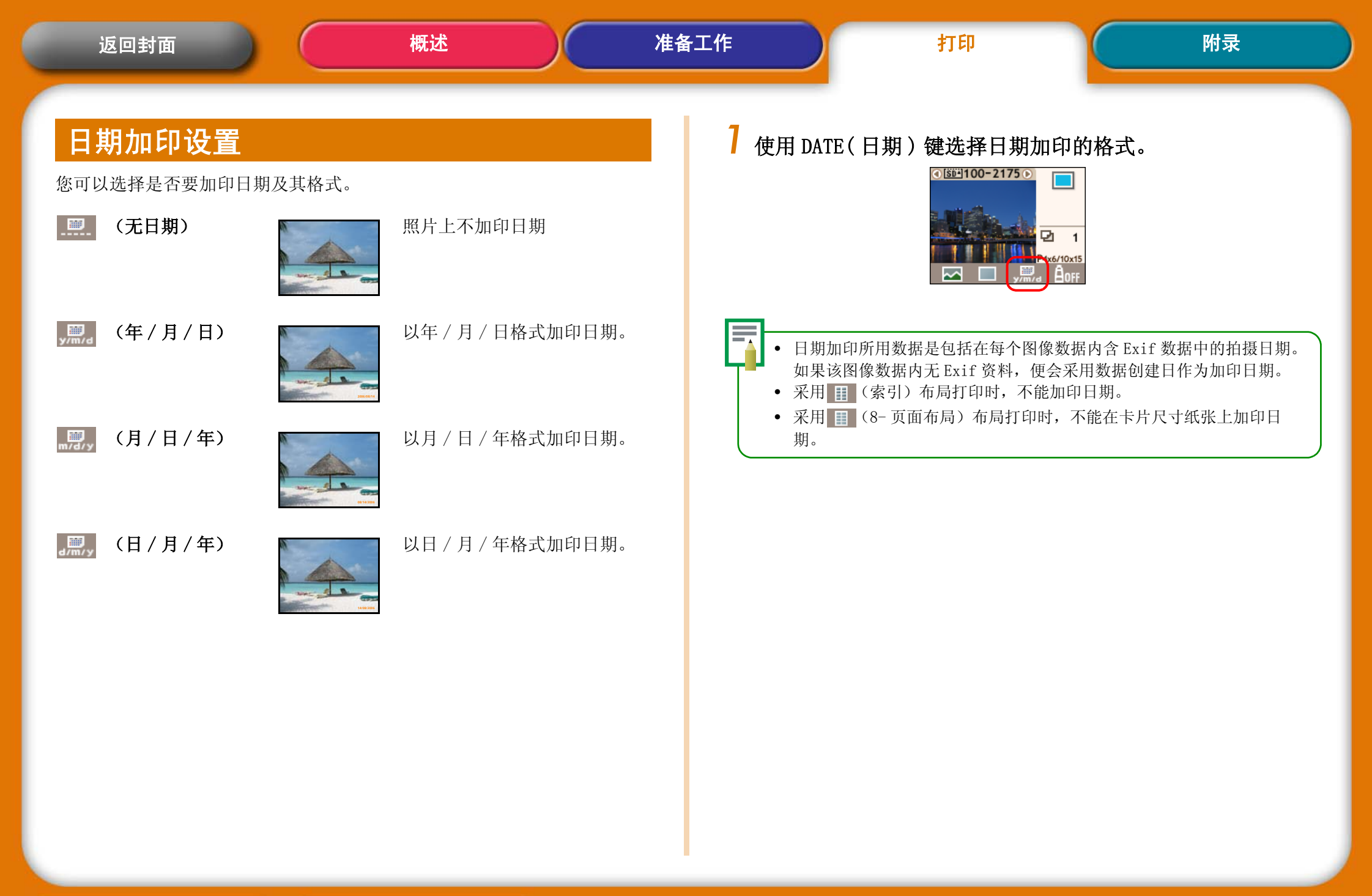

故障排除

19

前页

下页

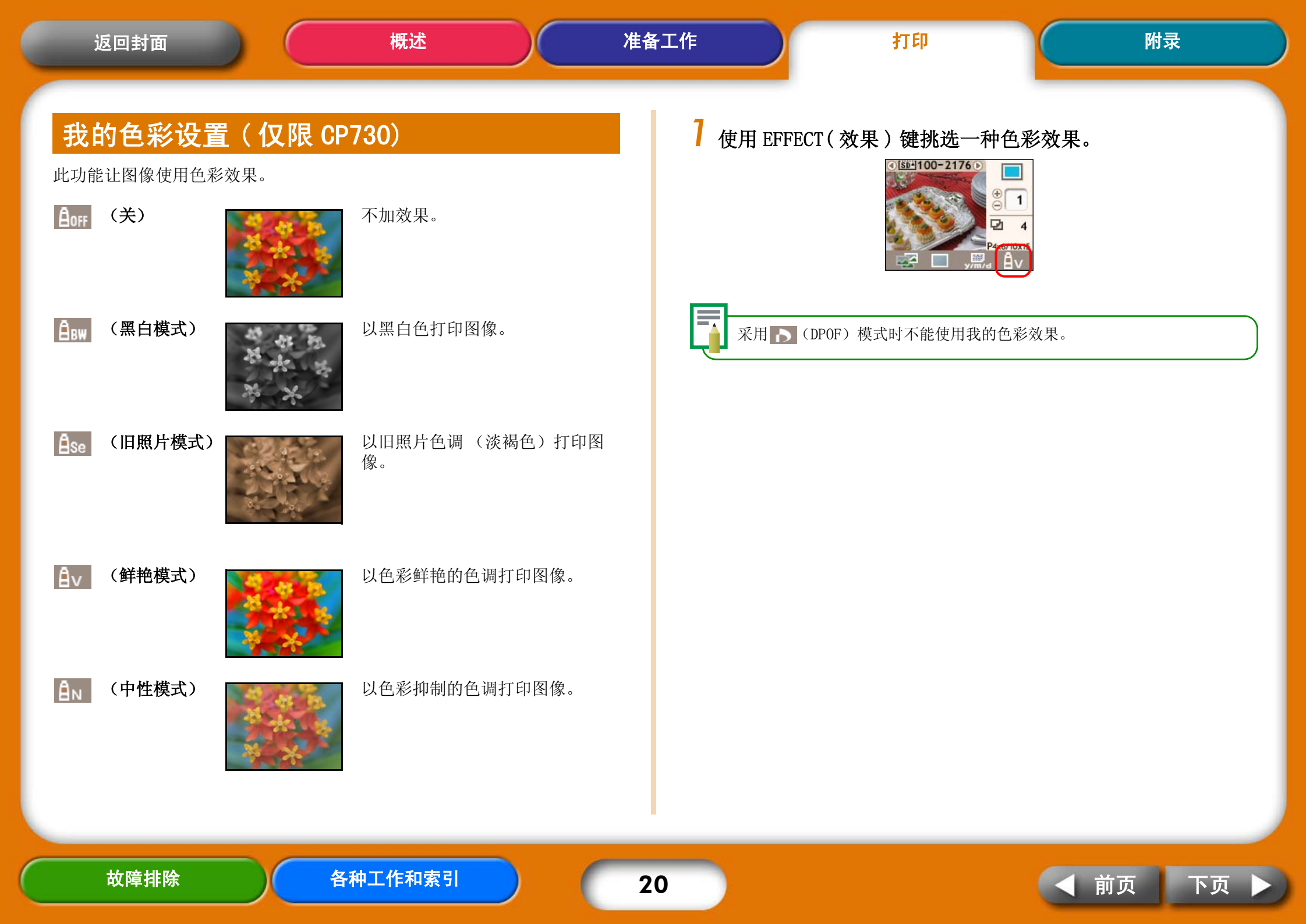

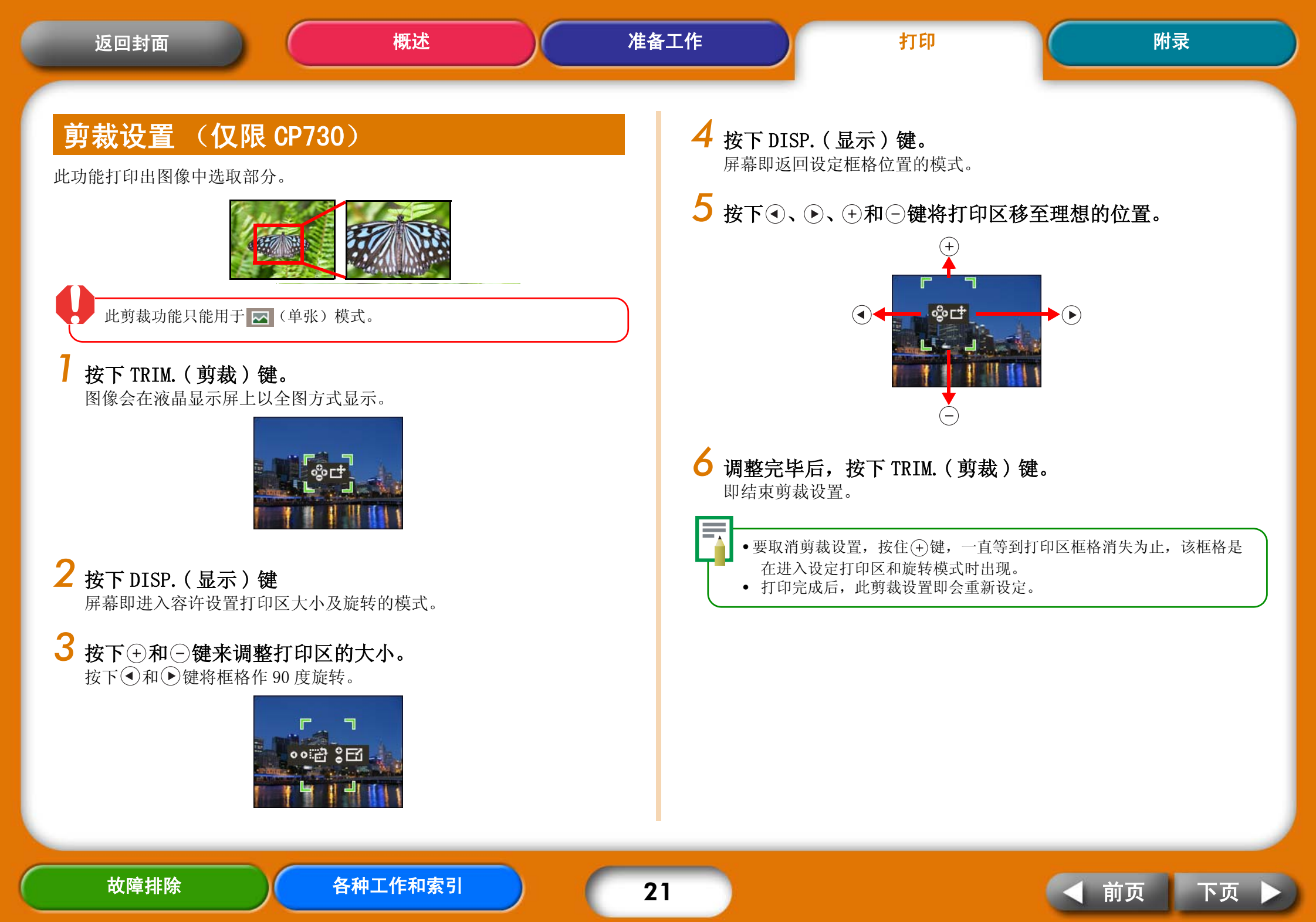

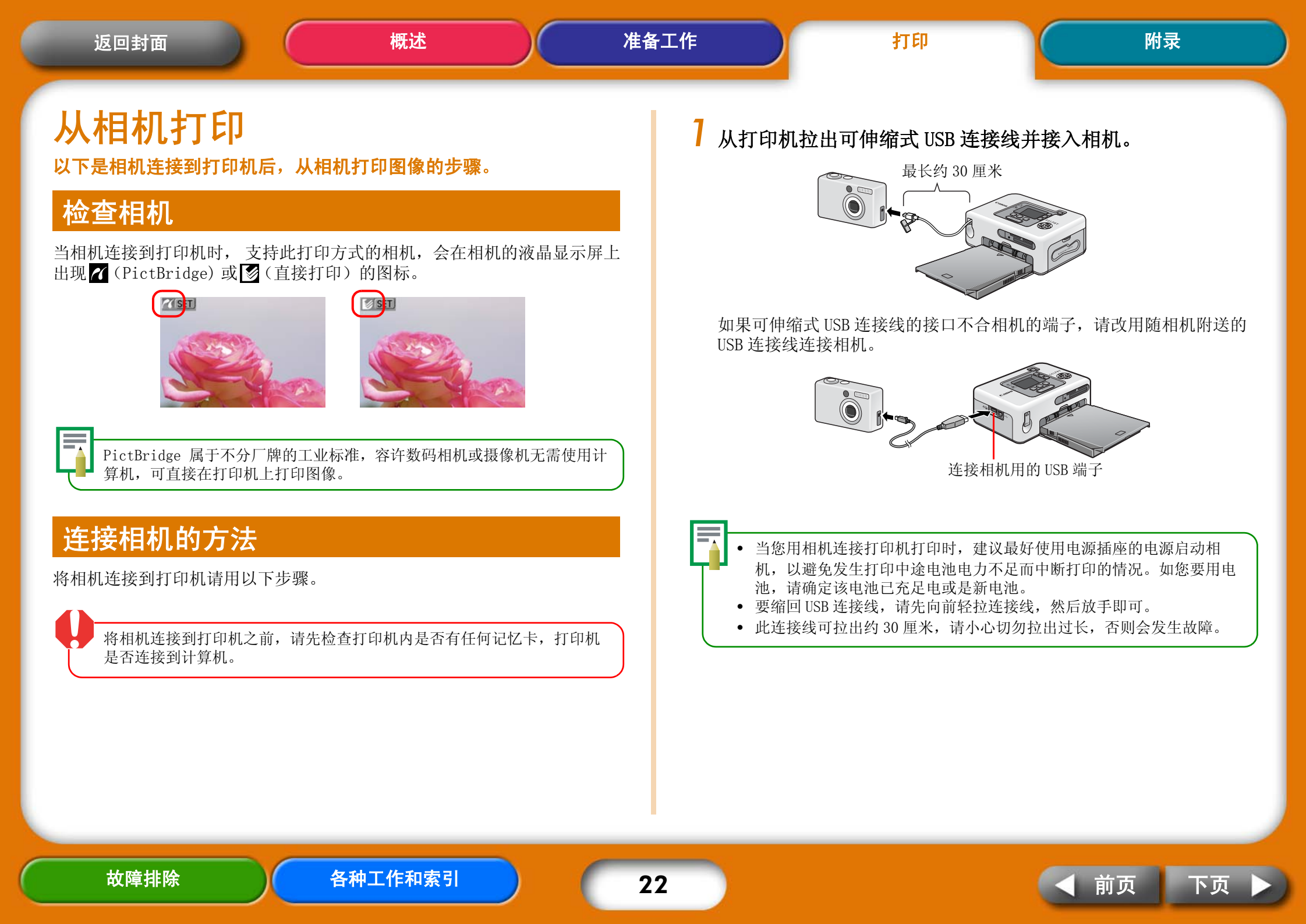

## 从相机打印

本节使用佳能相机作例,简单说明打印的步骤。欲知更详细说明,请参阅相 机手册 (在佳能相机包装箱内的相机使用指南)或直接打印使用者指南。

7 按住打印机的电源键,等到液晶显示屏出现启动图像为止。

## 2 启动相机电源,准备相机播放图像。

相机的液晶显示屏上会出现 77 (PictBridge) 或 57 (直接打印)的图标。

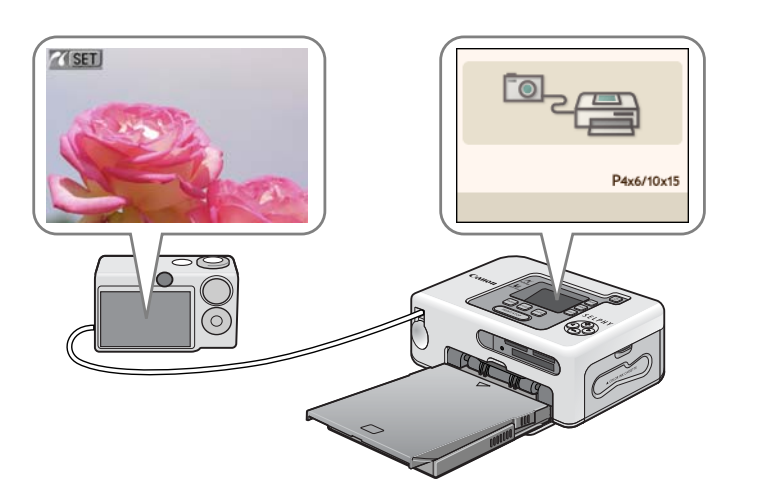

## 3 按下相机的凸~(打印/共享)键。

有的相机可能需要按两次 SET 键来替代 凸 ∞ (打印 / 共享) 键。 打印机随即开始打印。

从相机移除 USB 连接线之前,请首先按住打印机的电源键来关闭打印机。

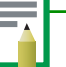

打印在宽尺寸纸张时,依相机液晶显示屏出现的图标 (MJ或)而定, 打印的范围有以下不同之处。

14 (PictBridge)图像会印满全张纸。

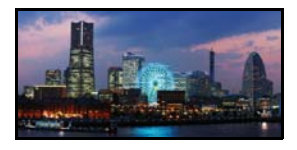

● (直接打印)图像右方会留白。(您可利用此处用油性笔书写文字)。

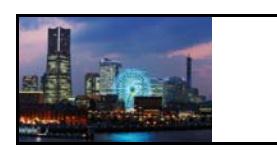

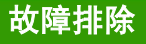

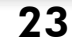

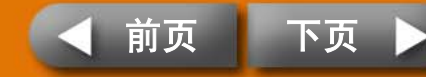

## 使用多样设置打印

如果您使用佳能相机,便可配置以下设置来打印。(有些功能也许不受某些型号支持。)有关每个步骤的详细方法,请参阅相机使用者指南或直接打印使用者指南。

- **请确定相机的液晶显示屏出现 (PictBridge)** 或
   **③** (直接打
   印)的图标。
- 2 按下 SET(设置)键。

类似下图的画面会出现在相机的液晶显示屏上。请依照理想更改设置。

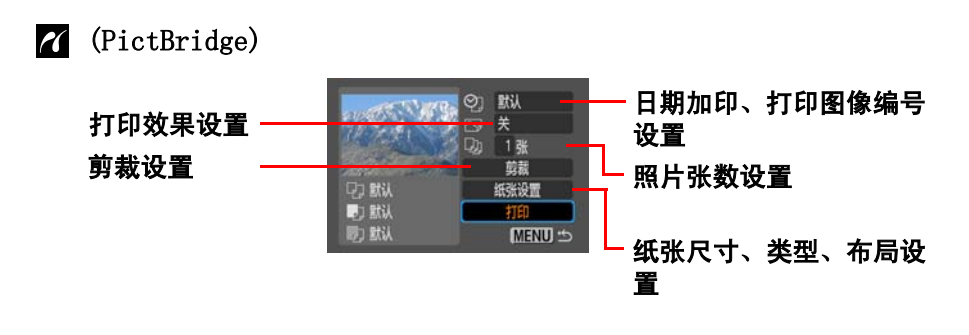

🚺 (直接打印)

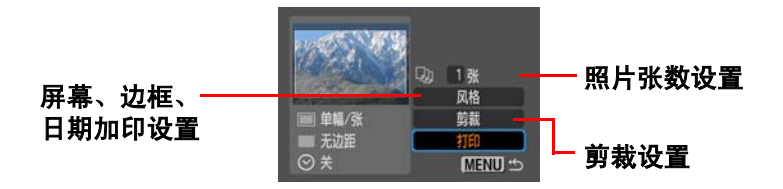

**3 选择 [Print (打印)] 然后按下 SET(设置) 键。** 打印机随即开始打印。

#### • 证件照片

如果您在 [Paper Settings (纸张设置)]或 [Style (风格)]的设置 类别里选择了 [ID Photo (证件照片)],便可以打印出指定尺寸的证 件照片。

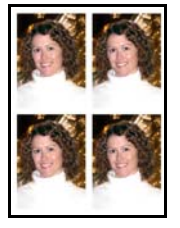

#### • 短片打印

您可以设定间隔时距从短片中抽出静止图像,然后排列打印在单张纸上。

| 14 | 14 | 1           | - 14 |   |
|----|----|-------------|------|---|
|    | 1  |             |      | - |
|    | 1  | <b>1</b> 90 | 14   | - |
|    | 1  |             | N.   |   |

选定短片后,按下止→(打印/共享)键。

• 有关证件照片和短片打印的详细资料,请参阅随相机附送的直接打印使用者指南。

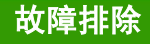

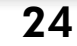

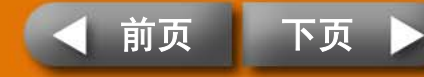

| 返回封面                          | 概述                                                                                                    | 准备工作                                                                               |
|-------------------------------|----------------------------------------------------------------------------------------------------|------------------------------------------------------------------------------------|
| 从计算机<br><sup>本节说明如何将打印</sup>  | <b>打印</b><br>功连接到计算机打印。                                                                                                    | Macintosh<br>操作系统:<br>配置:                                                          |
| <b>计算机系统的</b><br>您的计算机必须达到了   | <b>り要求规定</b><br>F列最低要求,才能进行从计算机打印的工作。                                                                                                    | 中央处理器:                                                                             |
| <mark>₩indows</mark><br>操作系统: | Windows 2000 Service Pack 4, Windows XP<br>(句話 Samuiaa Pack 1 和 Samuiaa Pack 2)                                                                 | 接口:<br>硬盘可用空间:                                                                     |
| 配置:                           | 表有内置 USB 端口的计算机内预先安装上述其中一种操作系统                                                                                                    |                                                                                    |
| 中央处理器:<br>内存:                 | Pentium 500 MHz 或更高主频的处理器<br>256 MB或以上                                                                                                    | 显示器:                                                                               |
| 接口:<br>硬盘可用空间:                | USB<br>佳能实用程序<br>ZoomBrower EX: 200 MB 或以上<br>Easy-PhotoPrint: 65 MB 或以上<br>PhotoStitch: 40 MB 或以上<br>佳能 SELPHY 打印机驱动程序: 4 MB 或以上<br>(安装期间所需空间) | <ul> <li>* EOS 实用程序(</li> <li>• 请注意,佳能7<br/>定。</li> <li>• 供 Macintosh t</li> </ul> |
| 显示器:                          | 1,024 x 768 像素或以上<br>高彩(16 位)或以上                                                                                                    | ■ ● ● ● ● ● ● ● ● ● ● ● ● ● ● ● ● ● ● ●                                            |

| Mac OS X (第10.2版-第10.4版)                                                                                |
|----------------------------------------------------------------------------------------------------|
| 装有内置 USB 端口的计算机内预先安装上述其<br>中一种操作系统                                                                      |
| PowerPC G3/G4/G5或 Intel 处理器 *                                                                           |
| 256 MB 或以上                                                                                              |
| USB                                                                                                    |
| <pre> 佳能实用程序 ImageBrower: 200 MB 或以上 PhotoStitch: 40 MB 或以上 佳能 SELPHY 打印机驱动程序:4 MB 或以上 (安装期间所需空间)</pre> |
| 1,024 x 768 像素或以上<br>32,000 色彩或以上                                                                       |
| 马相机使用之应用程序)仅支持 PowerPC。                                                                                 |
| 计算机扬丝晶体 即使法计算机效人上决乏效再式的损                                                                                |

附录

请注意,佳能不保证所有计算机均能操作,即使该计算机符合上述系统要求的规定。

打印

• 供 Macintosh 计算机使用的软件不能用于 UFS (Unix 文件系统)格式化的磁盘。

本指南的范例以 Windows XP 和 Mac OS X (第10.3版)作为基础,如果您 使用不同版本的操作系统,所用的步骤和所见画面可能稍微不同。

25

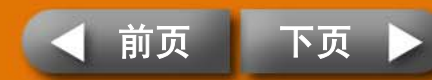

## 经由计算机打印应注意事项

#### 请注意以下各事项。

- 将打印机连接到计算机之前,请先检查打印机内是否有任何记忆卡,打 印机是否连接着相机。
  - 使用 USB 连接线直接将打印机连接到计算机的端口。经由集线器连接可能会发生操作不正确的情况。
  - 如果同时使用另外一个 USB 设备 (USB 滑鼠和键盘除外) 有可能令打印机 操作不正确。请移除该 USB 设备,并重新用 USB 连接线将打印机和计算 机间连接起来。
  - 打印机连接到计算机的 USB 端口后,请勿让计算机进入待机 (睡眠)模式。如果计算机进入此模式,请在 USB 连接线仍然连接计算机的状态下唤醒计算机。

## 步骤流程

从计算机打印请用以下步骤进行。有关详情请参阅以下各页。

### 安装软件

请将打印所需的软件从小型照片打印机解决方案光盘装入计算机。

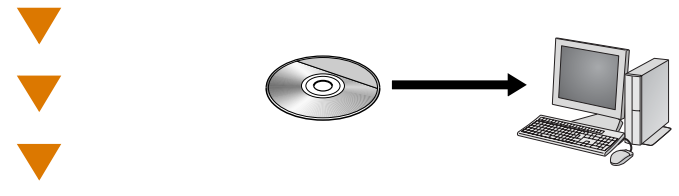

### 连接计算机

使用市面有售的 USB 连接线将打印机连接到计算机。

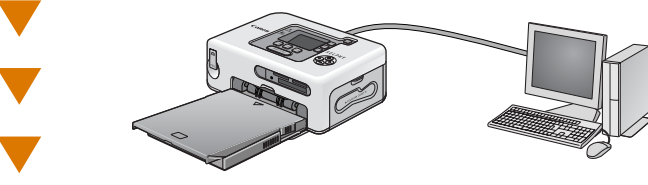

## 使用软件打印

使用已经安装的软件,如ZoomBrowser EX和Easy-PhotoPrint(Windows)、或ImageBrowser(Macintosh)进行打印。

#### ZoomBrowser EX

#### ImageBrowser

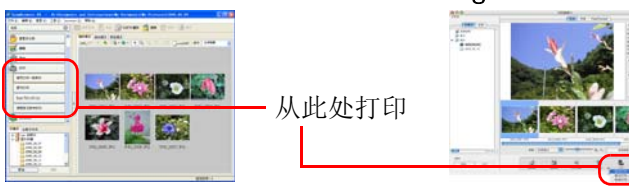

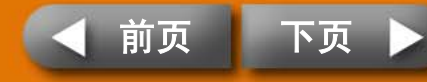

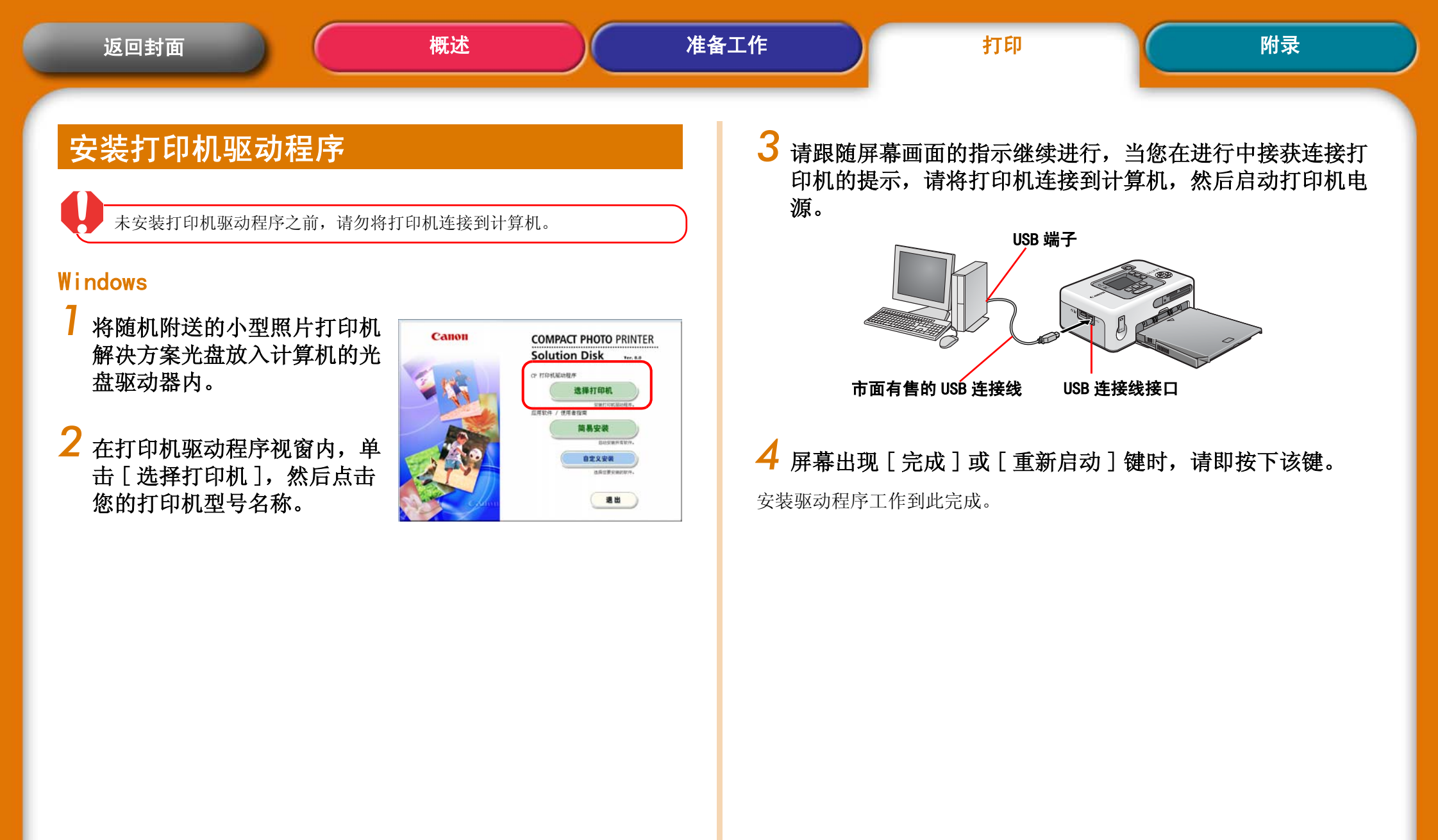

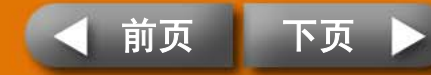

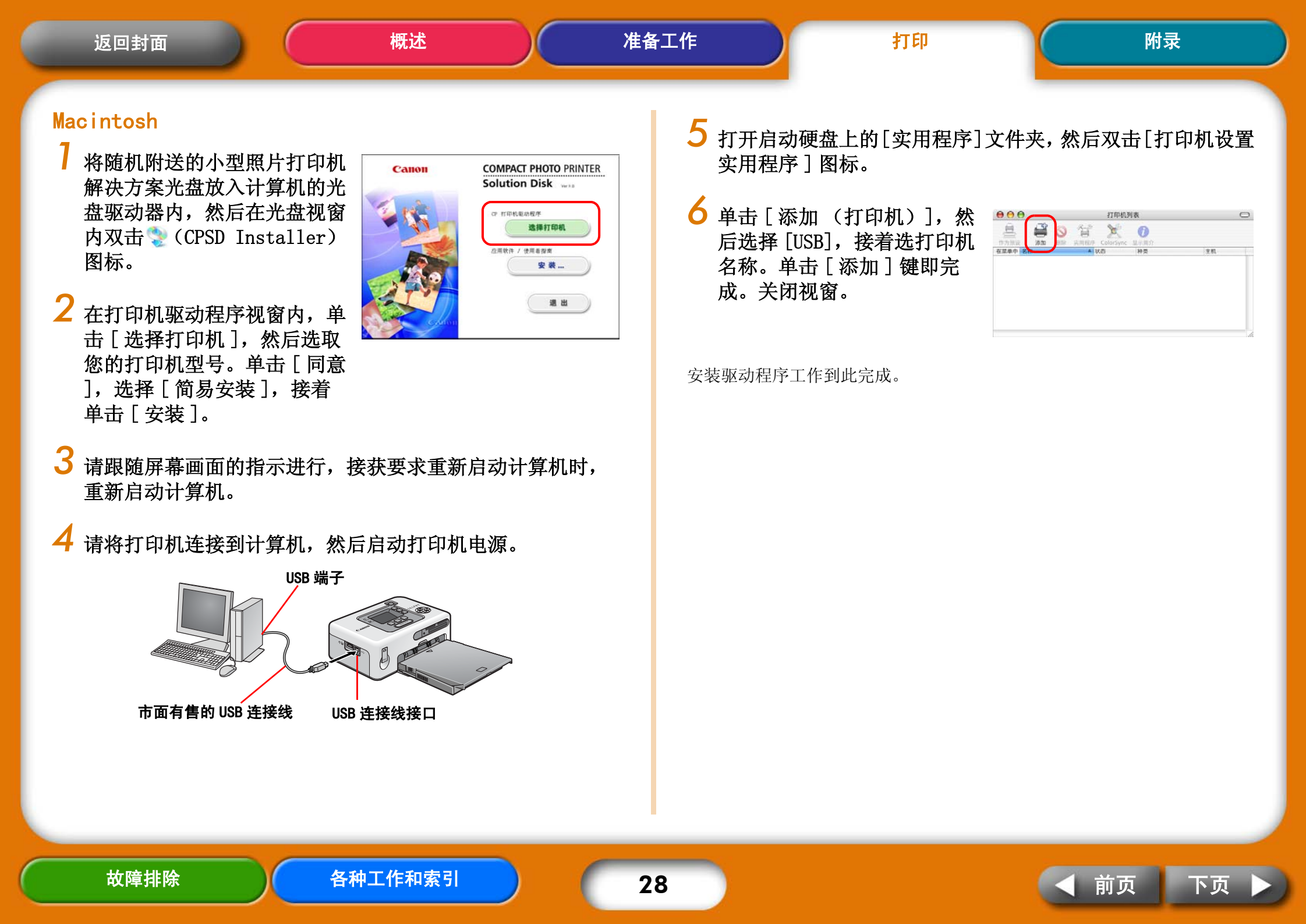

## 安装应用程序软件

#### Windows

将随机附送的光盘放入计算机 的光盘驱动器内。 如果放进光盘后,未显示右图视 窗,请取出光盘,再次放入。

#### 2 在应用程序软件项目内单击[ 简易安装],接着单击[确定 ]和[安装]。

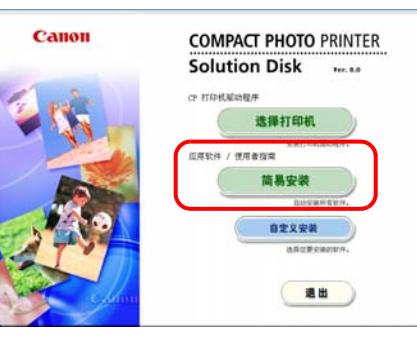

3 跟随屏幕画面的指示进行。

安装完成后取出光盘。

#### Macintosh

- 将随机附送的光盘放入计算机 的光盘驱动器内,然后在光盘 视窗内双击。(CPSD Installer)图标。
- 2 在应用程序软件项目内单击[ 安装],接着单击[简易安装 ]和[下一步]。
- 3 跟随屏幕画面的指示进行。

安装完成后取出光盘。

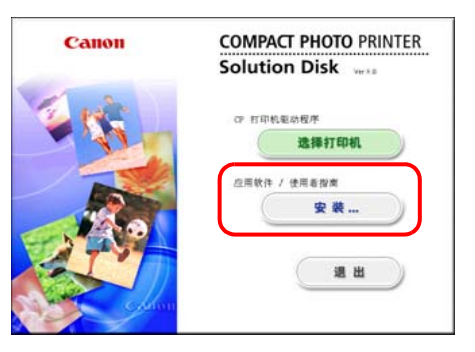

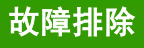

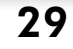

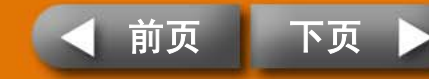

## 简介随机附送的程序

#### Windows

#### ZoomBrowser EX

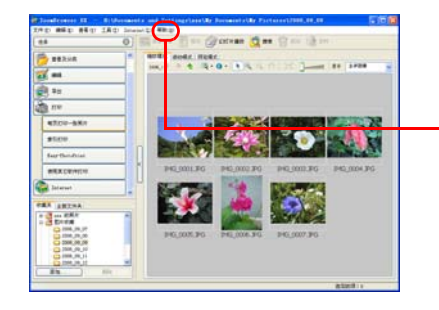

此是多功能程序,可进行图像的处理、显 示、编辑和输出的工作。

有关打印的方法,请单击[帮助]菜单,然 后选择[ZoomBrowser EX 帮助],接着选[具 体步骤]。

#### Easy-PhotoPrint

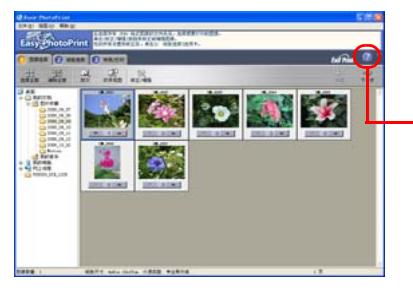

此程序有许多功能,用几个简单的步骤即可 使用多种布局来打印。

有关打印的方法,请在[3 布局 / 打印]标签 内单击[?]键,唤出有关帮助的文章以供参 阅。

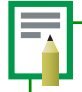

您可从下列网址下载 ZoomBrowser EX (Windows) 和 ImageBrowser (Macintosh) 的详细指南: http://web.canon.jp/imaging/information-e.html

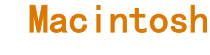

#### ImageBrowser

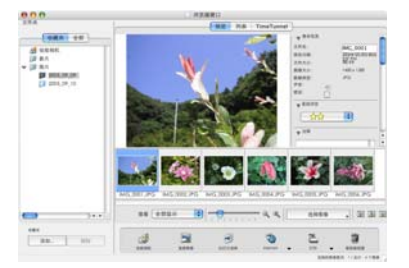

此是多功能程序,可进行图像的处理、显示、 编辑和输出的工作。

有关打印的方法,请单击[帮助]菜单,然 后选择[ImageBrowser帮助],接着选择有关 打印的文章。

### Windows/Macintosh 共通的程序

#### ${\tt PhotoStitch}$

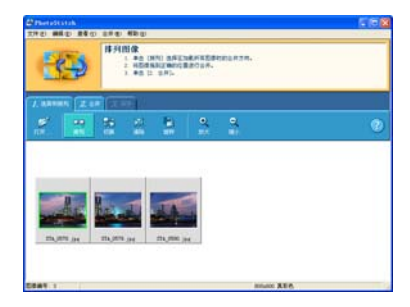

此程序使用类似相机的拼接辅助模式,将 所拍摄的多幅图像结合成一幅全景图,如 果将此结合的图像打印在宽尺寸纸张,便 可获得壮观的全景照片。(PhotoStitch 无分色印刷的功能)。

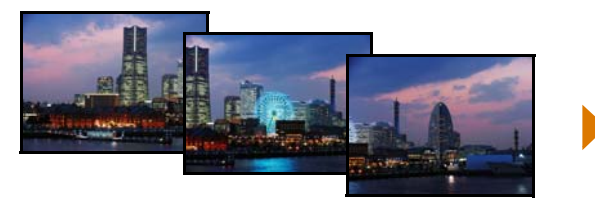

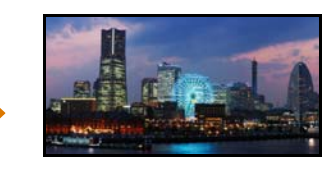

故障排除

30

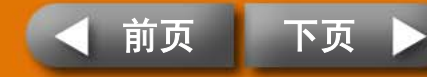

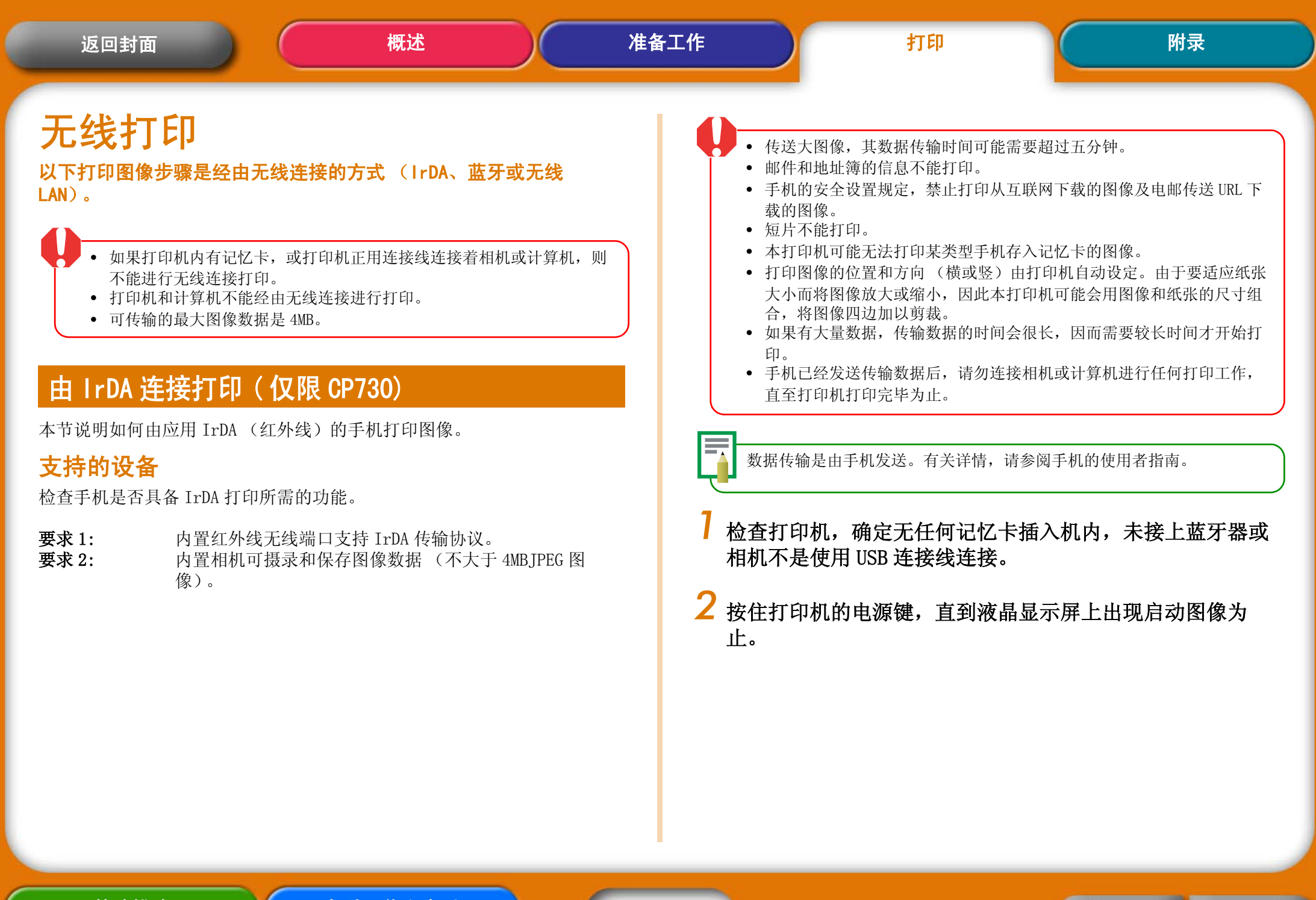

前页

ト 贞

3

#### 3 将手机的红外线端口对准打印机的 IrDA 传感器,然后从手机 开动数据传输。

有关手机配置 IrDA 设置和打印的方法,请查阅手机的使用者指南。

最远大约 20 厘米

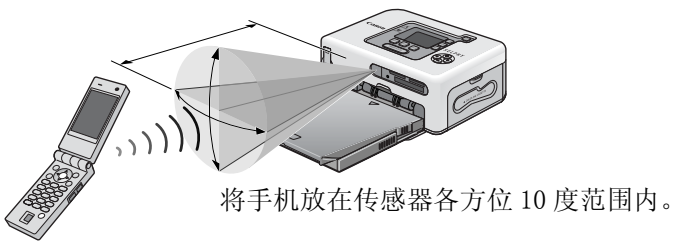

IrDA 信号传输和接收的距离各有不同,需根据手机的型号和操作系统而定。

数据传输后,打印机的液晶显示屏上会出现类似下图的画面。如果传输的情况不佳,请重新将手机靠近红外线传感器正前方,然后再开动传输。

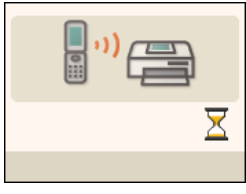

传输完毕后,打印机会开始打印。

## 经由蓝牙连接打印

本节说明如何从应用蓝牙的手机或 PDA (个人数码助理)打印图像。

#### 支持的设备

检查移动设备 (手机或 PDA) 是否具备蓝牙打印所需的功能。

- **要求1:** 内置蓝牙装置,可支持 OPP (对象推入描述文件)或 BIP (基本图像描述文件)。有关支持的描述文件的资料,请查 看该移动设备的使用者指南。
- **要求 2:** 内置相机可摄录和保存图像数据 (不大于 4MB 的 JPEG 图 像)。
  - 邮件和地址簿的信息不能打印。
    - 手机的安全设置规定,禁止打印从互联网下载的图像及电邮传送 URL 下载的图像。
    - 短片不能打印。
    - 本打印机可能无法打印某类型移动设备存入记忆卡的图像。
    - 打印图像的位置和方向(横或竖)由打印机自动设定。由于要适应纸张 大小而将图像放大或缩小,因此打印机可能会用图像和纸张的尺寸组 合,将图像四边加以剪裁。
    - 如果有大量数据,传输数据的时间会很长,因而需要较长时间才开始打印。
    - 移动设备已经发送传输数据后,请勿连接相机或计算机进行任何打印工作,直至打印机打印完毕为止。

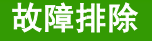

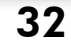

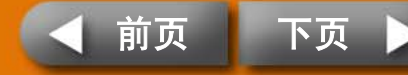

数据传输是由移动设备发送。有关详情,请参阅移动设备的使用者指南。

- 检查打印机,确定无任何记忆卡插在机内,或相机不是使用 USB 连接线连接打印机。
- 2 确定已经安装了另售的蓝牙器 (BU-20)。
- 3 按住打印机的电源键,直至液晶显示屏出现了启动图像为止。

#### 4 从应用蓝牙的移动设备发送数据传输。

有关蓝牙器连接和打印的方法,请参阅使用者指南。如果移动设备查询 连接何设备,请选 [Canon CP730/CP720-xx:xx:xx(x 是号码)]。应用 蓝牙的设备最远传输距离大约10米(距离可能会根据当时操作环境而 有所不同)。

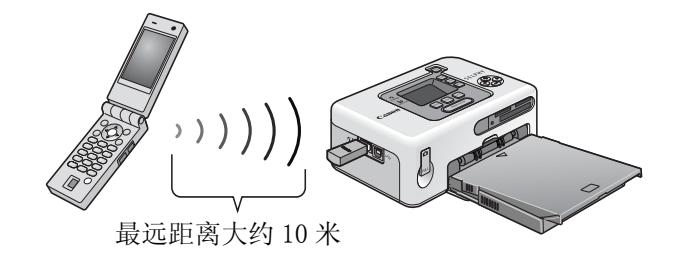

数据传输后,打印机的液晶显示屏上会出现类似下图的画面。蓝牙器 BU-20 也会闪动绿灯。传输完成前请勿断开蓝牙连接。如果连接断开, 请在再次打印前,关闭打印机,然后再启动打印机。

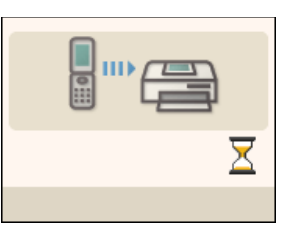

传输完毕后,打印机会开始打印。

当蓝牙打印完成后,请从打印机移除蓝牙器或关闭打印机。

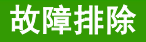

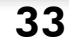

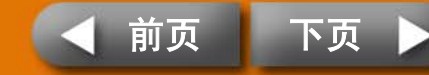

## 经由无线 LAN 网络打印

本节说明如何从数码 IXUS 无线相机和无线打印适配器 (WA-1E) 经由过无线 LAN (局域网)进行打印图像。

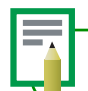

打印工作是从相机发送。有关详情,请参阅该相机的使用指南。

- 检查打印机,确定无任何记忆卡插在机内,相机不是使用 USB 连接线连接着打印机。
- 2 确定无线打印适配器 (WA-1E) 已经装在打印机上。
- 3 按住打印机的电源键,直至液晶显示屏出现了启动图像为止。

## 幕用相机经由无线网络开始打印

有关相机连接无线网络和打印的方法,请参阅随该相机附送的相机使用 者指南。

传输数据经由无线 LAN 的最远距离大约 30 米 (距离可能会根据当时操 作环境而有所不同)。

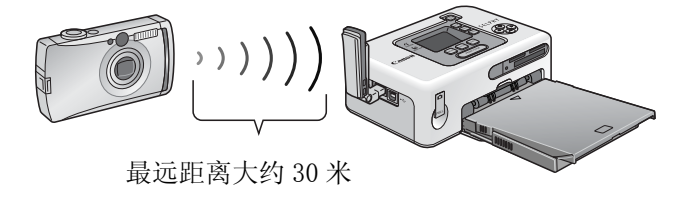

经由无线 LAN 打印完成后,请从打印机移除无线打印适配器或关闭打印机。

故障排除

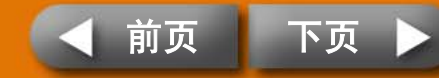

## 维护、存放和运送

本节说明如何维护、存放和运送本打印机。

## 维护

## 内部维护

如果打印出来的图像出现细小线条,很可能是打印机内部积了灰尘。请用随机附送的清洁棒清除灰尘。

7 取出墨盒。

2 以箭头面向上的方式,将清洁棒完全插入墨盒,然后取出, 重复此动作两三次。

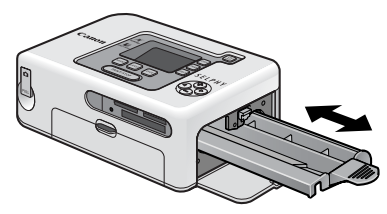

### 外部维护

请用柔软干布擦拭外部。

请勿在打印机上使用油精、稀释剂、清洁剂等溶剂。该等物质会损坏外部 或令护漆脱落。

### 背部的维护

清除打印机背部散热孔的灰尘。如果灰尘从散热孔进入,可能会沾到墨水纸 上,令打印机无法打印出清洁无暇的照片。如果墨水纸上积有灰尘,请用吹 气毛刷清除,因此不会触摸到墨水纸。

故障排除

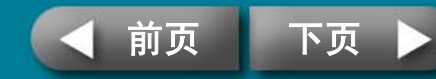

## 存放

## 主机

- 从电源插座上移除小型电源转接器的电线。
- 存放时,取出纸匣和墨盒。存放纸匣时关上顶盖,取出纸张,放入原有包装袋内,再放回原有纸盒内,平放储存。将墨盒放入纸袋存放以免灰尘进入。
- 存放打印机要平放,灰尘不易进入。

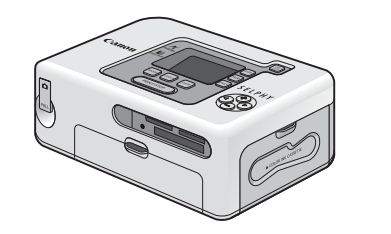

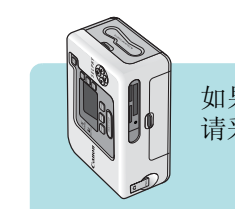

如果必须直立存放, 请采用此方向。

### 电池

电池使用完毕之后,请盖上电池盖,存放在阴凉的地方(0-30度)。
 充足电的电池经过长期存放(约一年)后,电池寿命会缩短,且会降低性能。如果该电池长期不使用,请每年充足电一次,然后在打印机内完全放电后才存放。

#### 已印纸张

•如果要将照片存放在相簿内,请选择采用尼龙、聚丙烯或玻璃纸做照片套的相簿。

其他材料的照片套可能导致图像变色或渗色。

- •为避免图像的质量变差,应避免在以下类型地方将存放照片。
  - 存放在高温的地方(超过40度)
  - 存放于湿度高或多尘埃的地方
  - 存放于阳光直射的地方
- 根据存放环境的情况和时间长短而定,照片会随时间消逝而变色。

### 运送

- 取出纸匣和墨盒,并关上盖子。
- 运送前,先用软布包裹打印机,以免刮伤打印机。若有尘埃进入打印机, 会无法打印出清洁无暇的照片。

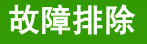

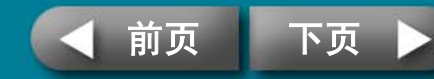

|     | _ |        |     |
|-----|---|--------|-----|
| 5 5 |   | C Card | 121 |
|     | 1 | 551    |     |
|     | - |        |     |

## 电池的使用方法(仅限 CP730)

如果您装了此另售的电池,便可以在旅途中或无电源插座的地方打 印。

本产品专为配合使用佳能原厂附件以获最佳效果而设计。佳能公司对于因 使用非佳能原厂附件所发生的故障(如电池泄漏和/或爆炸)而导致本 产品任何损坏和/或意外事故如失火等,概不负责。请注意本保修对非佳 能原厂附件故障引致产品损坏恕不维修,但您可以付费方式要求修理。

- 本打印机不能使用电池 NB-CP1L。
- 请勿在本产品使用非佳能指定的电池。
- 请勿遗失电池的端子盖,存放电池时需要使用此端子盖。

## 装上电池

请使用以下步骤将电池 NB-CP2L 装到打印机。

] 取下电池端子盖。

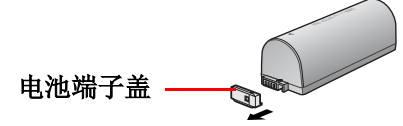

2 向下按电池盖推开柄,取出电池盖。

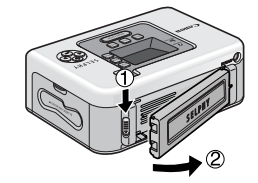

## 3 在打印机装上电池。

将电池如图示第一个箭头方向滑动,然后有如第二个箭头般按下电池, 直到咔声到位。

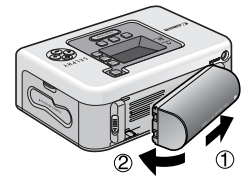

**\_** \_

要取出电池,请向下按电池盖推开柄,然后装上电池端子盖。

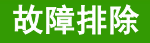

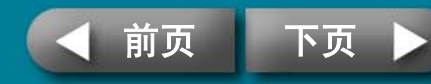

## 电池充电

请使用以下步骤替电池充电。

## ] 在打印机装上电池。

2 将电源线接入小型电源转接器,并插入电源插头。将小型电源转接器连接到打印机的接口。

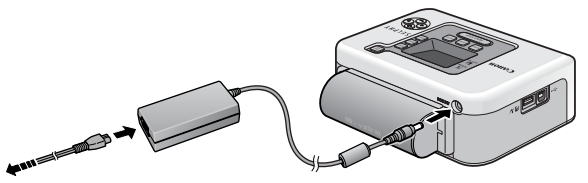

接往电源插座

电池充电时,电源键会亮起橙灯,电池充足电后,该灯及熄灭。充电期间,如果启动打印机,则会停止充电;关闭打印机后,会继续充电。

**3** 电池充足电后,请从打印机断开小型电源转接器的接头。 现在该电池可随时供电给打印机。

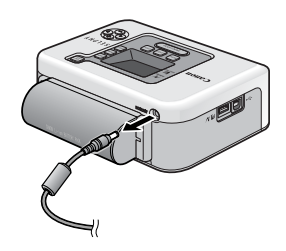

使用『

使用电池供电的打印机,若静止不用超过五分钟,打印机会自动关闭。

## 电池的电量所剩无几

如果电池电量低时,打印机的电源键会闪动橙灯。此外连接的相机液晶显示 屏或打印机的液晶显示屏上会出现提示信息。请替该电池充电或更换充足电 的电池。

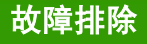

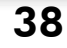

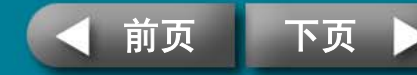

## 电池的处理

要保护电池和避免性能衰退,请勿连续充电超过24小时。

- 这是锂离子电池,因此充电前无需将电池电用完或放完电。
  - 它可以在任何充电状态下充电。
- 将耗尽电的电池充足电需时大约 2 小时 30 分钟 (依照标准佳能试验准则)。
  - 请在 5-40 ℃的温度范围内对电池充电。
  - 充电时间因环境温度和充电状态而有所不同。
- 建议您在使用的当天或前一天应对电池充电,以确保能充满电。
  - 即使充了电的电池也会自然放电。
- 即使按照规定时间充电,电池的使用时间仍然非常短,表示此电池的使用寿命已到期。
  - 更换新电池。

故障排除

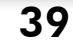

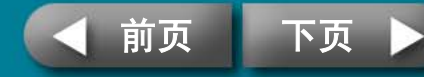

## 安全注意事项

请依照以下注意事项正确使用此器材,以避免受伤、起火、电击、故 障等风险及其他危险。

亦请确定阅读"处理注意事项"(第42页)。

• 本文所指的器材是包括打印机、小型电源转接器、墨盒、纸匣及纸张。

## 设备

## ▲ 警告

请勿在不支持数据 CD-ROM 的 CD 唱机中播放附送的 CD-ROM 光盘。使用音频 CD 唱机 (音乐唱机)播放 CD-ROM 光盘可能会使扬声器受损。使用耳机聆听 在音乐 CD 唱机播放的 CD-ROM 时,如果声音太大,也可能导致听觉受损。

- 器材存放于儿童不能触及的地方。
- 请勿拆开或改装设备。
- 如果设备跌落或外壳损坏,请勿继续操作。
- 如果设备冒烟或发出燃烧的气味,或显示其他严重故障的迹象,请立刻拔除电源插座上的电源线。
- 请勿让水或其他液体进入器材内部。
   如果此器材遭遇水滴或含盐份潮湿空气,请用柔软吸水布轻轻擦拭。
- 请勿在器材内部插入或投入金属物或易燃物。
   打算移除该等物体或物质之前,请立即关闭打印机电源和从电源插座拔起电源
   线。(如果以电池供电,则请先取出电池,然后进行清除工作)。
- 请勿在雷雨天气触碰设备的金属部分或电源插座。
   请立即停止使用该器材并保持适当距离。

- 请勿使用易燃溶剂,如酒精、苯或油漆释剂清洁设备。
- 请勿在电源线上放置重物,或者大力插、拉或破坏电源线。
- 请勿使用非指定的电源(交流电适配器、电池)供电给器材。
- 定期取出电源线,擦去插头、电源插座外部和周围区域的灰尘和污垢。
- 请勿用湿的手拿电源线。

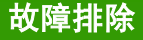

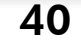

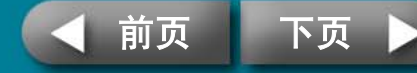

附录

## <u>小心</u>

- 请勿将手的任何部位伸入打印机内部。
- 请勿在以下地方使用或存放器材。
   潮湿多尘的地区、容易遭受强烈震动的地方、靠近火焰的地方、容易遭受强烈
   阳光照射的地方、酷热的地方如汽车的行李箱或仪表板。
- 请勿在电源插口或充电接口连接金属针或堆积尘土。
- 使用小型电源转接器,请勿超出其额定负荷和电压。此外,请勿让电源插头留下部分或以不当方式插入插座上。
   将有引致高热或爆炸的危险。
- 不使用器材时,请从插座上拔起小型电源转接器的电源线。
   长期插着插座会有产生高热及变形的危险。
- 打印期间,请勿取出打印机内的纸匣。

#### 要避免电磁场引起的故障和伤害

勿将器材接近电动马达或其他会产生强烈磁场的设备。而且使用时请勿靠近电视机或 AM 收音机。

#### 要避免结露

可将器材放入一个可密封的塑料袋内,让器材逐渐适应温度变化,然后才从袋里取出,即可避免结露。如果器材内部结露,让器材维持室内温度,直到水珠完全自然蒸发,才继续使用。

## 电池 (仅限 CP730)

## ▲ 警告

- 请勿将电池放在热源附近,直接受明火烘烤或受热。
- 电池不得浸入水中。
- 请勿擅自拆卸、改装,或对电池加热。
- 避免让电池跌落或受严重冲击,可能损坏外壳。
- 仅使用推荐的电池和附件。
   电池存有爆炸和破裂的风险。倘若电池泄漏,眼睛、嘴巴、皮肤或衣服接触这些泄漏物质,立即用水冲洗。
- 不使用打印机时,请将电池移除,并妥善存放。
- 请勿在正在充电的电池充电器上放置任何东西,如抹布、毯子、被褥、垫子等。
   如果长期连接会产生发热或遭致变形的风险。.
- 扔掉电池之前,用胶带或其他绝缘体盖住端子,防止与其他物体直接接触。
   在废物箱内与其他材料的金属零件接触,可能导致失火或爆炸。

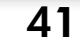

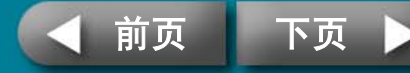

| 返回封面 | <b>返回封面</b> |
|------|-------------|
|------|-------------|

#### 本节说明处理器材时应注意的事项。

## 设备

- 请勿对纸匣过分施力
   对纸匣施力或撞击可能会导致卡纸或设备损坏。
- 无意打印时,请勿连续开/关电源。
   打印机的初始化工序消耗墨水和相等数量纸张因而浪费。
- 请留意勿向器材喷洒杀虫剂或挥发性物质。此外,请勿让器材长期接触橡 胶或乙烯基制成品。

这些物质可能会导致打印机外壳变形。

- 请勿使用湿手或沾有汗水的手持握墨盒。
- 请勿触摸纸匣的弹簧。如果弹簧被弄弯变形,则纸张便不能正确送入打印机。

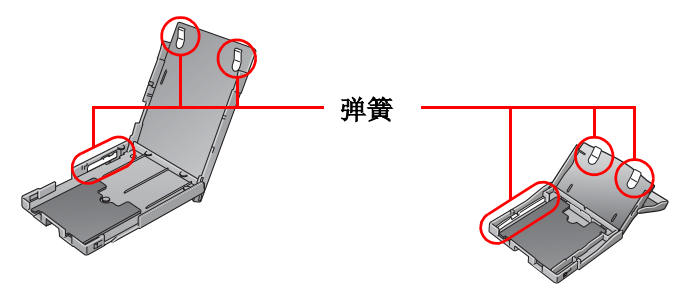

• 请勿在打印机的出纸位置 (在纸匣顶部)上放置任何物件。

- 请勿使用手指触碰纸张的打印面。
   务必握持纸张的边缘(有孔边框外侧)。
   请在触碰纸张之前,确定手是干燥的。尖锐物品会刮损纸张的表面。确保纸张表面没有沾染指纹、灰尘及水滴等。
- 请用可溶性墨水笔在纸张上书写。
- 请避免下列事项,否则可能会导致打印件变色、褪色或渗色。
  - 在打印面贴上任何种类的胶带。
  - 让打印面接触到乙烯基材料。
  - 在打印面上使用酒精或其他挥发性溶剂。
  - 长时间紧压其他表面或物件于打印面上。

## 电池 (仅限 CP730)

- 保持电池端子经常干净。
   端子肮脏会导致接触不良。电池充电前或使用前,请用细长软绵花头刷条磨亮端子。
- 请勿将电池和带有锋利边缘的金属物体 (例如曲别针和大头针)一起携带和存放。携带或存放电池前,一定要将端子盖盖在电池端子上。
- 虽然电池的最大工作温度范围为5-40℃,但最佳工作温度范围是10-30℃。 在寒冷环境下(如在滑雪场)电池的性能会突降。
- 如果电池电量不足,打印好的纸张可能无法完全排出到打印输出接收器内。

如果发生此情形,请即更换上充足电的电池或改用交流电适配器。

42

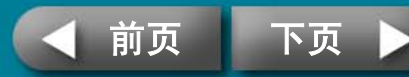

附录

## 规格

## 小型照片打印机 SELPHY CP730/CP720

所有数据都根据标准佳能试验程序所测定。我们保留权利更改资料恕不另行 通知。

| 打印方法:               | 染料热升华传输(有保护膜)                |                 |  |  |
|---------------------|------------------------------|-----------------|--|--|
| 打印分辨率:              | 300 x 300 dpi                |                 |  |  |
| 色阶:                 | 每色 256 色阶                    |                 |  |  |
| 墨水:                 | 每种纸张尺寸的专用墨盒                  | (Y/M/C/ 保护膜)    |  |  |
| 纸张:                 | L 尺寸、明信片尺寸、卡片<br>纸)、宽尺寸      | 尺寸(原尺寸标签和8 幅贴   |  |  |
| 打印尺寸:               | 无边框                          | 加边框             |  |  |
| 明信片尺寸<br>(4 x 6 英寸) | 100.0 x 148.0 毫米             | 91.4 x 121.9 毫米 |  |  |
| L 尺寸                | 89.0 x 119.0 毫米              | 79.2 x 105.3 毫米 |  |  |
| 卡片尺寸                | 54.0 x 86. 0 毫米              | 50.0 x 66. 7 毫米 |  |  |
|                     | 22.0 x 17. 3 毫米<br>(每张8 幅贴纸) |                 |  |  |
|                     | 100.0 x 200.0 毫米             | 91.4 x 121.9 毫米 |  |  |
|                     | (打印区域因使用相机的                  | 型号而异)           |  |  |

| 打印速度: 从记忆下打印 连接住能相机 * | J印速度: | 从记忆卡打印 | 连接佳能相机* |  |
|-----------------------|-------|--------|---------|--|
|-----------------------|-------|--------|---------|--|

| 明信片尺寸                              | 约1分17秒                          | 约 58 秒                                                          |  |  |
|------------------------------------|---------------------------------|-----------------------------------------------------------------|--|--|
| L尺寸                                | 约1分7秒                           | 约 50 秒                                                          |  |  |
| 卡片尺寸                               | 约 45 秒                          | 约 31 秒                                                          |  |  |
| 宽尺寸                                | 约1分35秒                          | 约1分13秒                                                          |  |  |
| * 连接到内置 DIGI<br>不同。此外,所<br>能会有所不同。 | C Ⅱ的佳能小型数码相机,<br>导数字是使用佳能标准试验   | 与连接到其他相机的打印速度会有所<br>程序测定。使用的状况有异,数据可                            |  |  |
| 送纸方式:                              | 自动从纸匣送纸                         |                                                                 |  |  |
| 出纸方式:                              | 自动出纸到纸匣的丁                       | 页部                                                              |  |  |
| 液晶显示屏:                             | <b>CP730:</b> 2.0 英寸型           | ,彩色液晶显示屏                                                        |  |  |
|                                    | <b>CP720:</b> 1.5 英寸型           | ,彩色液晶显示屏                                                        |  |  |
| 接口:                                |                                 |                                                                 |  |  |
| USB                                | 连接到佳能直接打印                       | 印兼容相机 /PictBridge 兼容设备:                                         |  |  |
|                                    | USB 兼容 A 型接<br>* Mini-B 插头,     | 口,可伸缩式 USB 连接线 *<br>30 厘米                                       |  |  |
|                                    | 连接到个人计算机                        | :                                                               |  |  |
|                                    | USB 兼容 B 型接                     |                                                                 |  |  |
| 无线                                 | IrDA(打印射光)(                     | 仅限 CP730):                                                      |  |  |
|                                    | 图像传输经 vNot                      | te 透过 IrOBEX 或 IrMC                                             |  |  |
|                                    | 蓝牙(打印射光):                       |                                                                 |  |  |
|                                    | 需用蓝牙器 BU−2<br>设备兼容性:<br>述文件)或 F | 需用蓝牙器 BU-20(另售)<br>设备兼容性:内置蓝牙和支持 OPP (对象推入描述文件)或 BIP (基本图像描述文件) |  |  |
|                                    | 无线 LAN(IEEE 802                 | .11b):                                                          |  |  |
|                                    | 需要使用 Digita<br>和无线打印适配          | al IXUS WIRELESS 数码相机(另售)<br>器 WA-1E(包括在相机套装组件内)                |  |  |

43

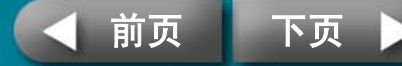

| 记忆卡     | 可插入的记忆卡:                                                                                                    | 由洲 NR-(             | :P2I (17 限 CP7    | 30)    |
|---------|----------------------------------------------------------------------------------------------------|---------------------|-------------------|--------|
|         | SD 存储卡、SDHC 存储卡、MultiMedia 卡、miniSD<br>卡、miniSDHC 存储卡、RS-MMC、CF(CompactFlash)<br>卡、Microdrive、Memory Stick PRO Duo、Memory<br>Stick Duo、Memory Stick PRO、Memory Stick | - <u>- </u>         | 可充电式锂离子电池         |        |
|         | 需要专用适配器的记忆卡                                                                                                    |                     | 1200 mAh          |        |
|         | xD-Picture 卡*                                                                                                    | 充电循环:               | 约 300 次           |        |
|         | * 另售供 xD-Picture 卡使用的 CompactFlash 卡适配<br>器。                                                                                                    | 打印数量*               | L 尺寸纸张            | 约36张   |
| 工作温度:   | 5-40 °C                                                                                                    |                     | 明信片尺寸纸张           | 约36张   |
| 工作湿度:   | 20-80%                                                                                                    |                     | 卡片尺寸纸张            | 约72张   |
| 电源:     | 小型电源转接器 CA-CP200<br>电池 NB-CP2L                                                                                                    |                     | 宽尺寸纸张             | 约 24 张 |
| 耗电量:    | 交流电 60W 或以下(待机时为 4W 或以下)                                                                                                    | * 测试条件:<br>正常温度(23° | C),佳能图像,连续打印。     |        |
| 尺寸:     | <b>CP730:</b> 178.0×131.0×63.0 毫米                                                                                                    | 上述数据可能会             | 随打印环境和需要打印的图像     | 象而变。   |
|         | CP720: 178.0 x 125.o x 63.0 毫米                                                                                                    | <br>工作温度・           | 5° -40° C         |        |
| 重量(主机): | <b>CP730:</b> 约 955 克                                                                                                    | 尺寸・                 | 110 0 × 40 7 × 37 | 5 亭米   |
|         | <b>CP720:</b> 约 930 克                                                                                                    |                     | 约 230 克           |        |
|         |                                                                                                    | • <del>*</del> *    | 23 200 70         |        |

## 小型电源转接器 CA-CP200

| 输入电压: | 交流电 100-240V(50/60Hz)<br>1.5A(100V)-0.75A(240V) |
|-------|-------------------------------------------------|
| 额定输出: | 直流电 24V, 2.2A                                   |
| 工作温度: | 0-45 °C                                         |
| 尺寸:   | 122.0×60.0×30.5 毫米 (不包括连接线)                     |
| 重量:   | 约 310 克                                         |

## 如果周围环境温度低,电池的性能会下降,可能会很快出现低电量警告。这种情况下,使用前立即将电池放入口袋内使其变暖,便可恢复电池性能。

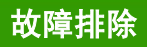

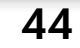

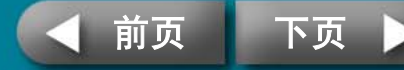

## 故障排除

#### 如果打印机操作不理想或出现错误提示号,请参考本节的解决方法。

如果使用打印机时遇到问题,请参考此部分。如果问题仍未能解决,请联系随机附送顾客联络表上列出的服务中心。

## 您认为出了问题

如果以下方法未能解决您的问题,请联系零售商店或佳能顾客支持中心。

## 问题出在打印机主机和电源

## *问*无法启动电源

- → 是否插头从插座上拔了出来? (第8页)
- → 小型电源转接器的插头是否接牢打印机的直流电 DC IN 端子? (第8页)
- → 有没有试一试按住电源键长一点时间? (第5页)
- → 电池
  - 电池的电量足够吗?
  - 安装时,有没有按住电池直到咔声到位? (第37页)

## **问** 电源键闪动红灯

→ 重新启动打印机之前,先关闭电源然后再开电源。如果出现错误提示, 请依照指示解决问题。(第48页)

### 问题出在打印

## 问 无法打印

- → 是否尚未启动打印机的电源 (第5页)
- → 是否打印机在同一时间内连接多个设备? 请勿同时连接相机、记忆卡或 计算机。
- → 是否将纸匣推到尽头呢?
- → 是否将墨盒插到尽头?
- → 是否墨水纸松弛不紧呢?
- → 是否您使用指定数量的纸张?
- → 是否打印前将纸张的排孔部分折迭了或撕开了?
- → 当打印机的温度高出某个温度会自动暂停。此并非故障,请稍候片刻, 待冷却后,打印机会恢复打印。以下情况会导致过热。
  - 连续打印
  - 周围环境温度过高
  - 打印机背后散热孔受阻,令打印机内部温度提升。

如果此情况发生在连接着计算机的时候,计算机会出现提示,但请您不用取消打印,仍然等候,直到打印机恢复打印。

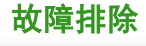

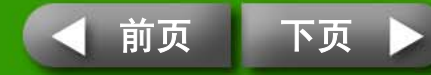

#### → 从记忆卡打印

- 是否记忆卡以标签面向上的方式,插入卡槽尽头?
- 图像是否符合相机文件系统设计规则(Exif兼容)? JPEG图像应可打印,即使该图像不符合相机文件系统设计规则(Exif兼容),除非是放在文件夹架构最底层的文件夹内。

#### → 从相机打印

- 重新检查相机和打印机连接的情况。
- 是否佳能相机的固件支持此打印机?
- 是否相机电池有足够电量? 请换上充足电的电池或新电池,或者改用小型电源转接器。

#### → 从计算机打印

- 是否采用了正确的步骤安装了打印机的驱动程序?
- 是否打印机使用 USB 连接线直接连接到计算机的端口?如果连接到 USB 集线器,打印机可能会操作不正确。
- 连接打印机和计算机的 USB 连接线不是随此产品附送的,请使用通用的 USB 连接线。

Windows 独有的问题

• 是否打印机设定到脱机的状态? 右击打印机图标, 然后取消脱机设置。

Macintosh 独有的问题

• 是否打印机注册在打印机列表内?

## **问**无法打印某幅图像

- → 图像数据可能已经损坏。
- → 只能打印 JPEG 图像。
- → 不能打印超过 8,000 x 6,000 像素的图像

## **问**打印不出加印日期

#### → 从记忆卡打印

- 使用打印机的 DATE(日期)键,选用加印日期的设置。
- 如果使用 DPOF 设置,此日期加印的设置已在相机配置了。
- → 从相机或手机打印
  - 日期加印的设置是由这些设备配置,而非打印机。

## **问**无法打印出洁净的照片

- → 是否墨盒或纸张肮脏?
- → 打印机内是否积存了灰尘?请使用随机附送的清洁棒清除灰尘。
- → 打印机内是否结露? 让打印机处在室内温度中一段时间露珠自然蒸发。
- → 是否打印机靠近发出强烈电磁场或磁场的设备?最少要远离该类设备一 米的距离。

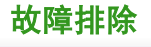

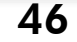

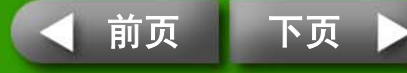

/ **7** 打印机的电源键亮了红灯,但相机的液晶显示屏上未出现 错误提示。

#### → 打印时发生故障。

从主机取出纸张,收紧墨水纸。然后先短暂关闭电源,再次开启电源。

## **问**计算机显示屏的色彩和照片不同。

→ 计算机显示屏和打印机所产生彩色的方式不同。此外,这些变化可能归因于观看显示屏的环境(光线的颜色和强度),或者显示屏在其色彩调整的设置。

#### Windows

 您可以在打印机属性的对话视窗内调整颜色和亮度。首先在 ZoomBrowser EX 程序内的[工具]菜单内,选择[首选项]和[打 印]标签。请在[使用 ZoomBrowser EX 中的打印功能]旁放置勾 号,在打印对话视窗内,单击打印机的[属性]键,然后在[图像 调节]标签内调整色彩。

#### Macintosh

• 在[颜色]项目下调整色彩平衡。

# 从计算机取消进行打印之后,当我再启动打印时,发现一张已印出的图像又打印出来。

→ 当您在 Macintosh 取消打印之后,再启动打印时,已经打印出来的图像 会再打印出来。

## 问题出在打印媒体

## 问 纸张装不进纸匣内

→ 纸张尺寸和纸匣的尺寸一致吗?

## 问 送纸歪斜

→ 请检查纸张和纸匣,是否正确装入。

## **问** 经常发生卡纸

- → 是否在纸匣内放了过量纸张? 请勿在纸匣内放置超过 19 张纸 (宽尺寸勿 超过 13 张)。
- → 是否收纸盘上接收了 10 张或以上纸张。
- → 是否纸张折迭过或弄弯?

## **)**不能打印出所指定的照片数目,累积了剩余纸张。

- → 以下行动浪费了墨水纸的存量。
  - 连续开 / 关打印机而未打印。
  - 打印进行中取消打印。
  - 拖拉墨水纸。
  - 打印多张照片用完纸张时,取出墨盒。(取出纸匣添加纸张时,请 勿取出墨盒。)

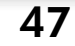

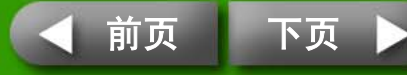

## 错误提示

当打印机遇到某些故障,液晶显示屏上便会出现符号,指出错误的类型。请 即对该错误提示采取建议的行动。如果当时相机连接着打印机,错误提示也 同时会显示在相机的液晶显示屏上。

#### 不能显示图像

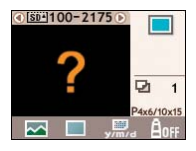

- 图像资料可能包括图像缩图(为了查看影像而包含的小图像)。在此情况下,仍然可以打印图像资料。
- 可能该图像文件已损坏,在此情况,无法打印该图像。

#### 记忆卡内无图像

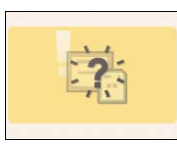

- 检查打印机是否有记忆卡。
- 检查记忆卡是否正确插入卡槽的尽头。
- 检查记忆卡内是否有图像。

#### 不能读取图像

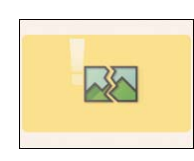

- 试图打印下类图像:
- 其他相机拍摄的图像或其他数据类型
- 该图像曾下载到计算机并经过编辑
- 图像超过 8,000 x 6,000 像素的限制
- 图像含损坏的数据
- 按下(PRINT/STOP)(打印/停止)键返回原先画面。

#### 无纸

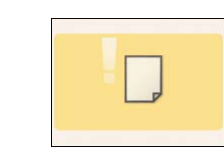

- 确定纸匣确实完全插入打印机内。
- 确定纸匣内有纸。
- 如果纸张不正确送入打印机,取出纸匣及遗留在打印机内的纸张。
- 检查纸匣内的纸张是否有不能打印的尺寸。

#### 卡纸

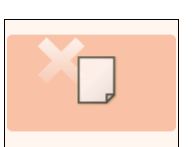

- 关闭电源,然后再开启。
- 如果开启电源后,纸张仍不退出,请联系顾客支持中心。

#### 无墨

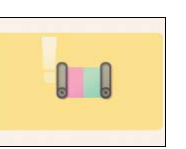

- 确定墨盒已经插入。
- 是否墨盒已用完墨水纸,请换上新墨盒。
- 检查纸张和墨盒是否组合不一致。

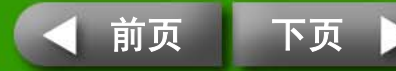

48

| 返回封面 | 概述 | 准备工作 | 打印 | 附录 |
|------|----|------|----|----|
|      |    |      |    |    |

#### 墨盒错误

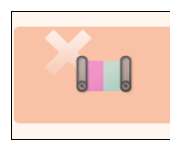

- 关闭电源,然后再开启。
- 取出墨盒,先收紧墨水纸松弛部分,才将墨盒装回去。如果 未能解决问题,请换上新墨盒。如果无法取出墨盒,请联系 顾客支持中心。

#### 电池电量低 (仅限 CP730)

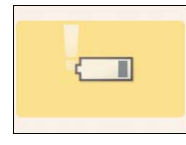

• 替电池充电或换上新电池; 或者接上小型电源转接器。

#### 无数据

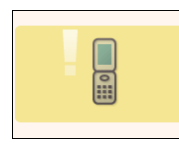

• 无法经由无线连接打印。请检查打印机和相机的位置、双方 距离及相机的设置。

#### 连接失败

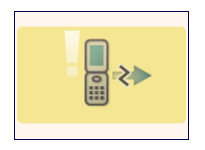

• 在无线打印期间,连接断开。请检查打印机和相机的位置、 双方距离及重新进行连接的步骤。

#### 其他错误

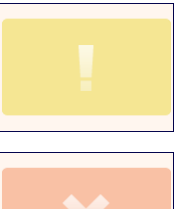

- 关闭电源, 然后再开启 (如果相机连接着, 相机也照样进行 此步骤)。
- 如果同样的错误再次出现,请联系顾客支持中心。

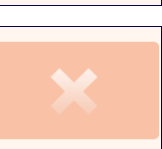

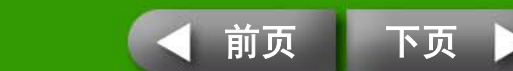

49

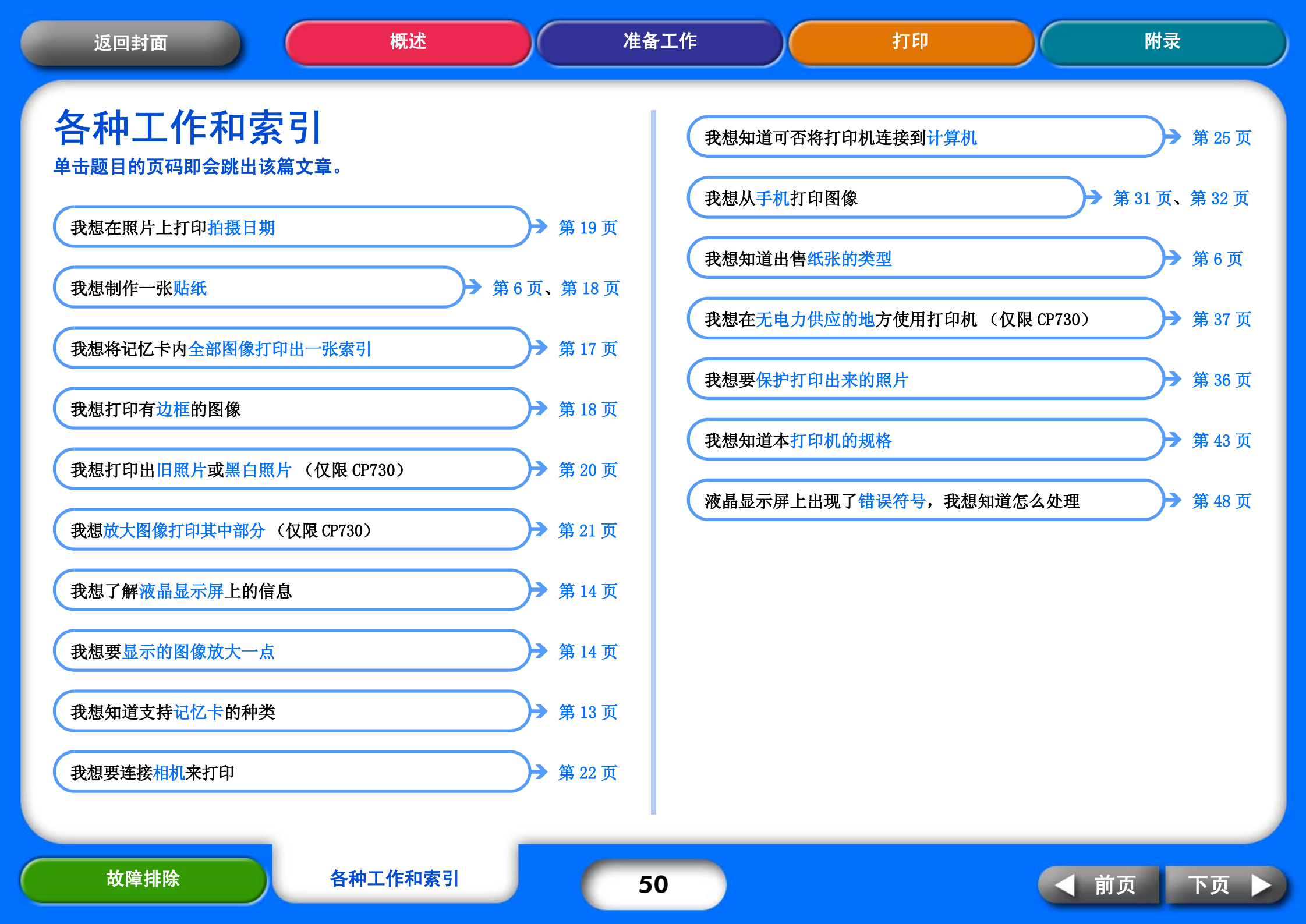

| 返回封面 | 概述 | 准备工作 | 打印 | 附录 |
|------|----|------|----|----|
|      |    |      |    |    |

- Macintosh 和 Mac OS 是 Apple Computer Inc 在美国和其他国家的注册商标。
- Microsoft<sup>®</sup>和 Windows<sup>®</sup>是 Microsoft Corporation 在美国和 / 或其他国家的注册商标或商标。 Microsoft<sup>®</sup> Windows<sup>®</sup> 98、Microsoft<sup>®</sup> Windows<sup>®</sup> 2000、Microsoft<sup>®</sup> Windows<sup>®</sup> Millennium Edition 和 Microsoft<sup>®</sup> Windows<sup>®</sup> XP 在本指南内依序称作 Windows 98、Windows 2000、Windows Me 和 Windows XP, 或称作 Windows。
- SDHC 标志和 miniSDHC 标志是商标。

CDP-C053W-010

2006.07.01 © CANON INC.

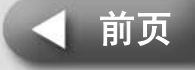